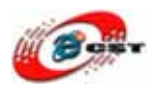

# ARM Cortex-M3 STM32F103 開発キット (GCC TOPPERS/ASP 対応)

# マニュアル

# 株式会社日昇テクノロジー

http://www.csun.co.jp

info@csun.co.jp

2009/3/22

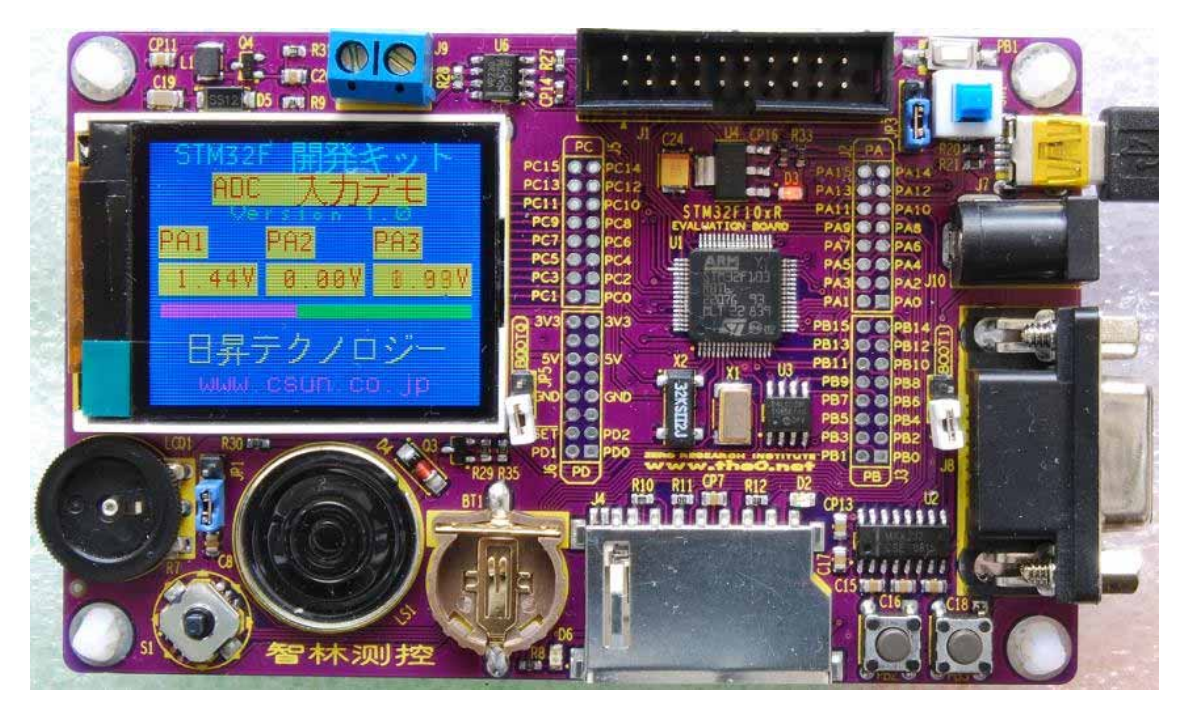

copyright@2009

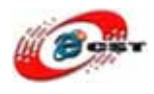

| 第一章STM32F103 開発キットの概要    | 4  |
|--------------------------|----|
| 第二章「STM32」シリーズの概要        | 5  |
| 第三章 初体験                  | 9  |
| 3.1 デフォルトのサンプル           | 9  |
| 3.2 書き込みツールのインストール       |    |
| 3.3 書き込み                 | 14 |
| 3.4 LED点灯                |    |
| 3.5 PWM                  |    |
| 3.6 液晶LCD                |    |
| 3.7 漢字のディスプレイ            | 21 |
| 3.8 ピクチャのディスプレイ          | 21 |
| 3.9 GPIOの入力実験            |    |
| 3.10 ゲーム                 | 23 |
| 3.11 ADC入力実験             | 23 |
| 3.12 PWM音声               | 24 |
| 3.13 I2C EEPROM          | 25 |
| 3.14 USB メモリ             | 25 |
| 3.15 SDカード               |    |
| 3.16 シリアル通信実験            |    |
| 3.17 CAN <b>シリアル通信実験</b> |    |
| 3.18 タイマーの割り込み実験         |    |
| 3.19 RTC                 |    |
| 3.20 外部割り込み実験            |    |
| 3.21 Tamper実験            |    |
| 3.22 ウォッチドッグ・タイマ         |    |
| 3.23 ソフトウェア割り込み          |    |
| 3.24 uC/OS IIデモ          | 35 |
| 第四章 開発ツールKEILのインストール     |    |
| 4.1 KEILのインストール          |    |
| 4.2 ライプラリのインストール         |    |
| 4.3 ライセンス                |    |
| 4.4 既存のプロジェクトから          |    |
| 4.5 漢字の表示                |    |
| 第五章 Thumb-2 対応GCCクロス開発環境 |    |
| 第六章 TOPPERS/ASP          |    |

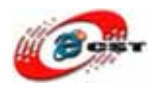

| 6.1 TOPPERS/ASPの初体験   | 48 |
|-----------------------|----|
| 6.2 TOPPERS/ASPのコンパイル | 49 |
| 6.3 H-JTAGで書き込む       | 51 |

#### 使用されたソースコードは<u>http://www.csun.co.jp/</u>からダウンロー ドできます。

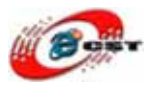

## 第一章 STM32F103 開発キットの概要

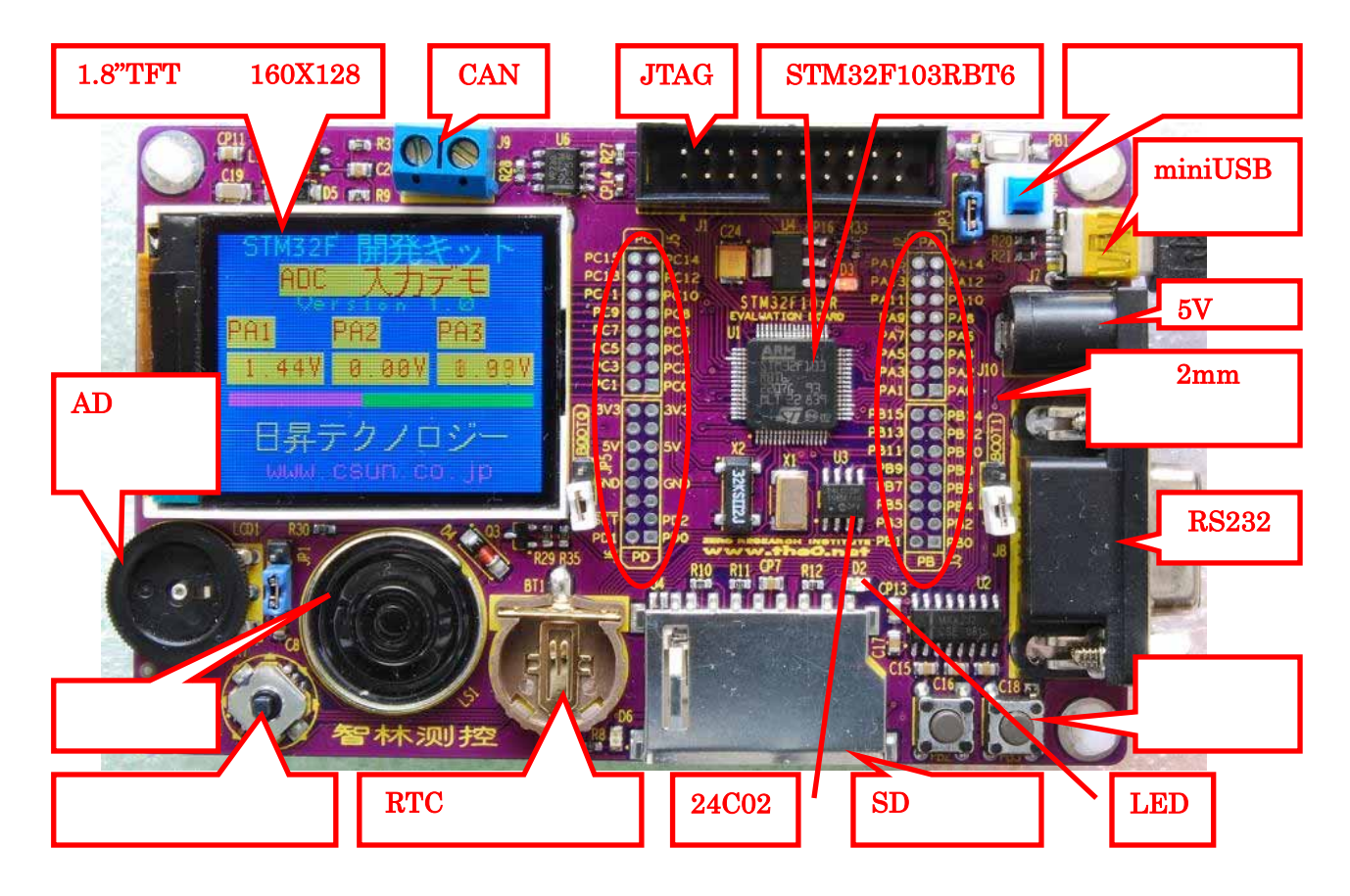

#### CPU プロセッサー

 ARM コア新系列プロセッサーCortex-M3 を採用した ST マイクロエレクトロニク ス社の STM32F103RBT6(周波数 72MHz,128KB Flash, 20KB SRAM, 2×SPI, 2× I2C, USB2.0 デバイス, CAN, PWM, 2×12 ビット ADC 16ch, 3×USART, 3×16 ビット・タイム, RTC, CAN2.0B, 温度センサ)

#### 開発キットのインターフェース

- RS232 ×1
- USB2.0 device  $\times 1$
- JTAG/ICE
- CAN2.0B × 1
- SD カードソケット
- AD テスト用のボリューム

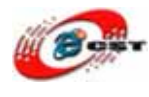

- I2C EEPROM
- ユーザーLED ×1
- ユーザーボタン×2
- スピーカー×1
- 1.8 インチ TFT 液晶、分解能 160×128

外形寸法

• 外形寸法: 110 × 70(mm) 突起物は除く

#### 供給電源

 5VDC 電源、プラグ 2.1mmφ、極性はセンタープラス ⊖ ● ● です。電源スイ ッチと電源指示 LED 付き

#### 第二章「STM32」シリーズの概要

組み込み機器のプロセッサ(またはマイクロコントローラ)において、ARM プロセッサは高 いシェアを占めている。ARM プロセッサとは、英 ARM が提供するプロセッサコア(ARM コア)を採用したプロセッサのことで、さまざまな半導体ベンダから数多くの種類の ARM プロセッサが出荷されている。

最近では、あらゆる組み込み機器において「低消費電力」と「高性能」という 2 つの要求 を同時に実現することが極めて重要となっているが、ARM コアはこれを満たすことを特徴 としている。また、各半導体ベンダにおいても、消費電力を抑えながらも性能を上げるた めに、さまざまなしくみを設けている。

ARM プロセッサの一例として、STMicroelectronics(以下、ST)の「STM32」シリーズに注 目し、その低消費電力のためのしくみについて述べていく。STM32 シリーズは、ARM コ アである「Cortex-M3」コアを採用した 32 ビットマイクロコントローラ(以下、マイコン) で、消費電力を 16 ビットマイコンと同等までに抑えていることを特徴としている。

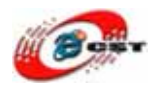

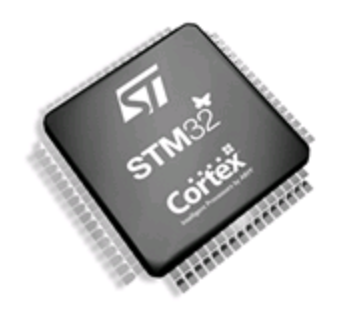

STM32 シリーズは、ARM の Cortex-M3 コアを採用した 32 ビットマイコンである。STM32 シリーズは、Cortex-M3 コアにより、パフォーマンスとコード密度の向上を実現する Thum-2 命令セット、および割り込みに対する応答を大幅に改善するためにネスト化された ベクタ割り込みコントローラなどを搭載している。

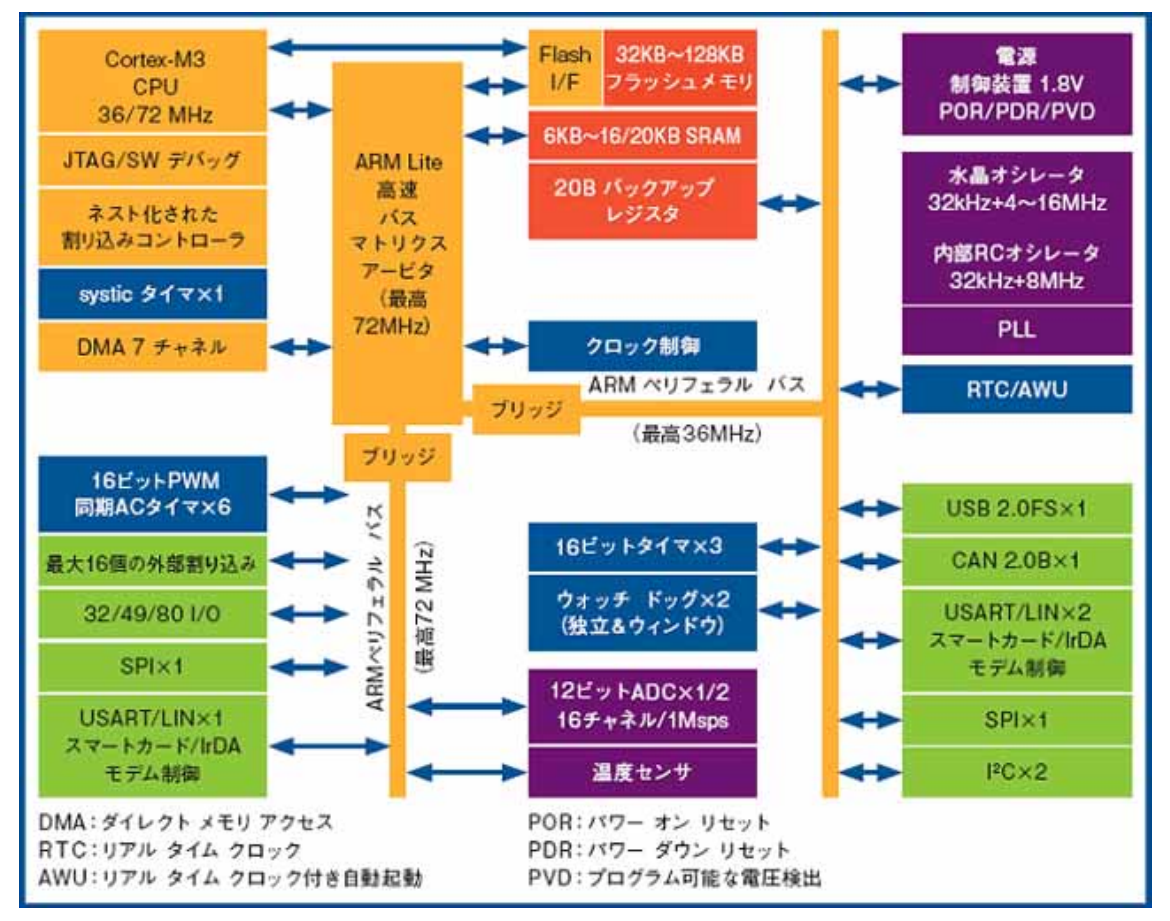

STM32 シリーズは、32K バイト~128K バイトのフラッシュメモリと、6K バイト~20K バイトの RAM を内蔵している。さらに、16 ビットマイコンクラスの「アクセスライン」 と 32 ビットマイコンクラスの「パフォーマンスライン」の両方を用意しており、それぞれ がピン配置の互換性をもっている。

「パフォーマンスライン」である STM32F103 は 72MHz で動作し、多くのオンチップ RAM

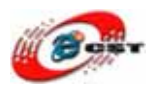

とペリフェラルを搭載。高性能でエネルギ効率に優れた 32 ビットマイコンである。また、 「アクセスライン」である STM32F103 の動作クロックは 72MHz。32 ビットマイコンの パワーを持ちながら、コストは 16 ビットマイコン程度まで抑えている。

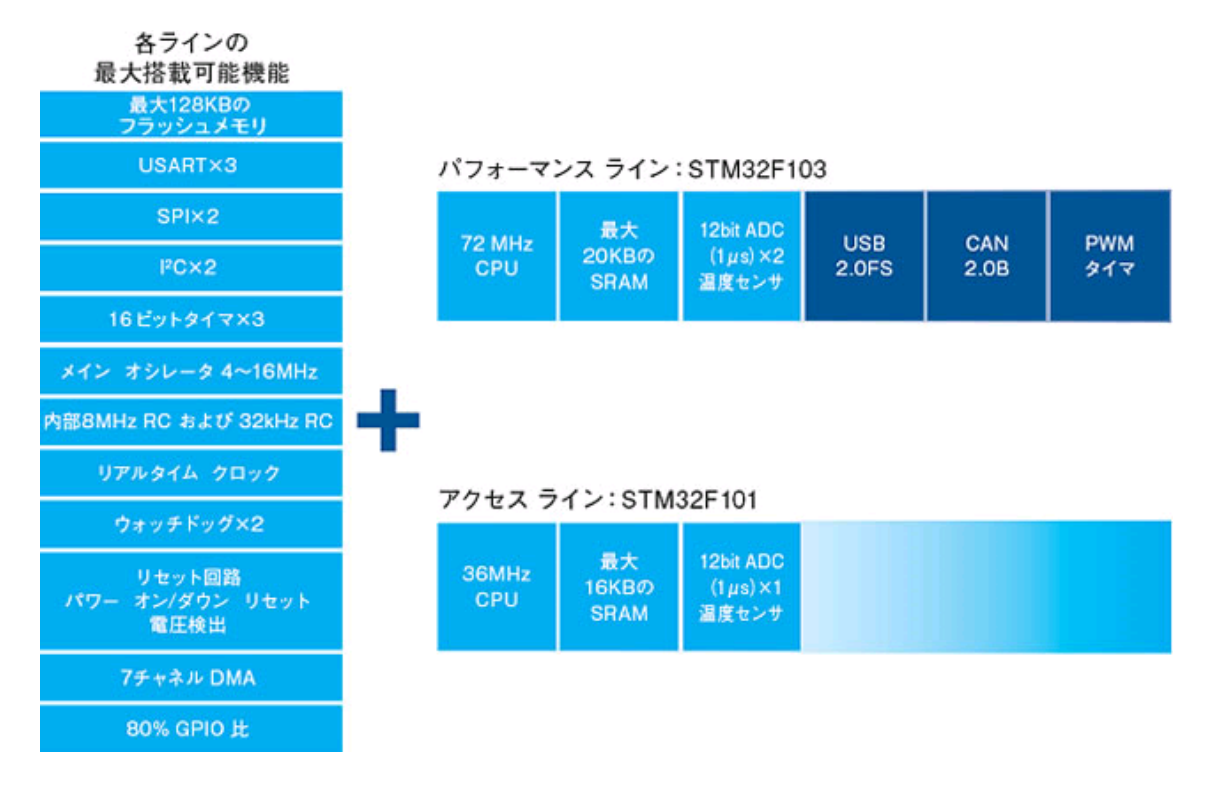

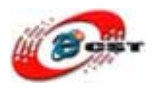

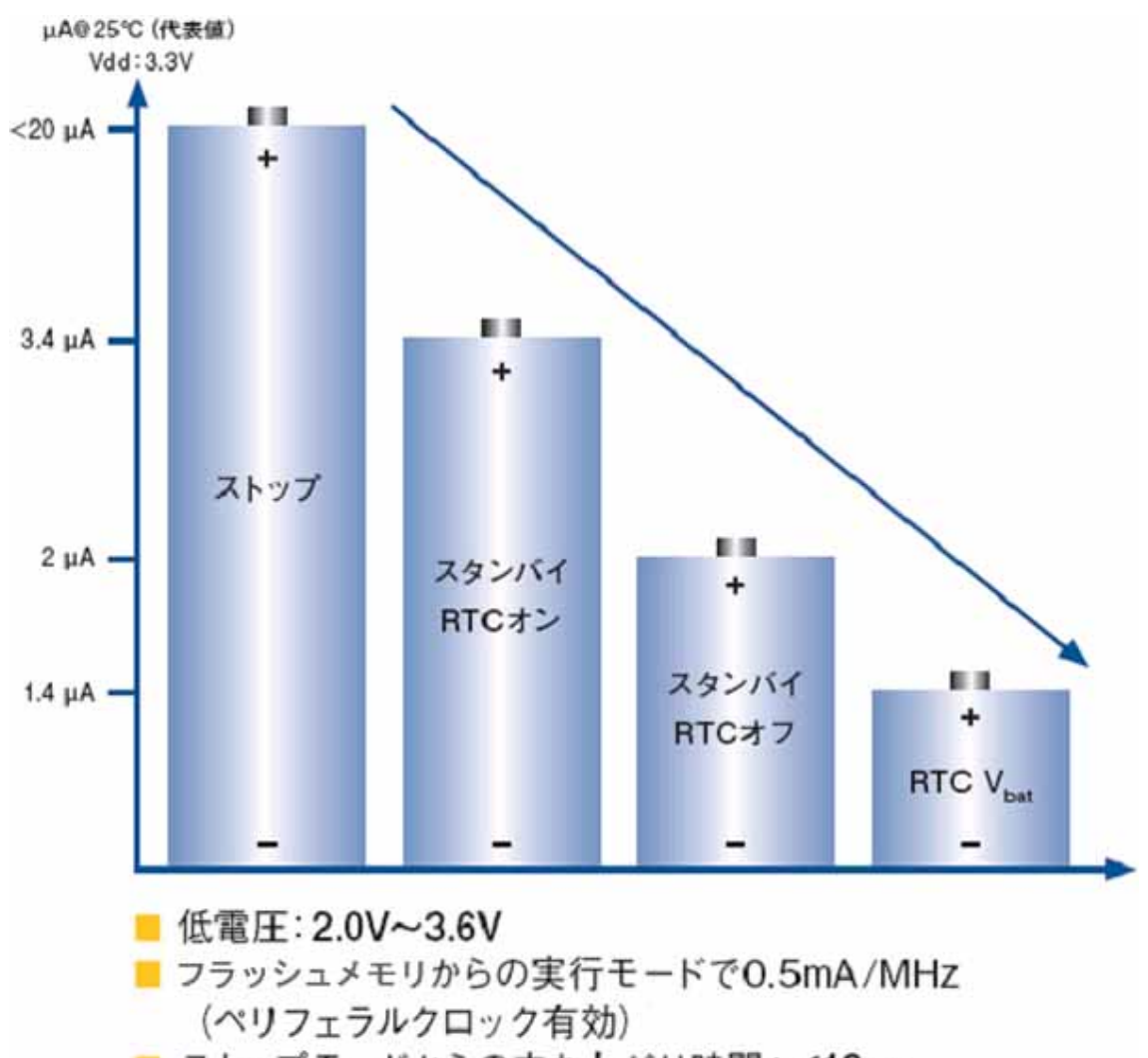

- ストップモードからの立ち上がり時間:<10µs スタンバイモードからの立ち上がり時間:40µs
- リセット回路は常時アクティブ

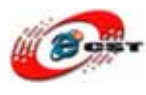

## 第三章 初体験

#### 3.1 デフォルトのサンプル

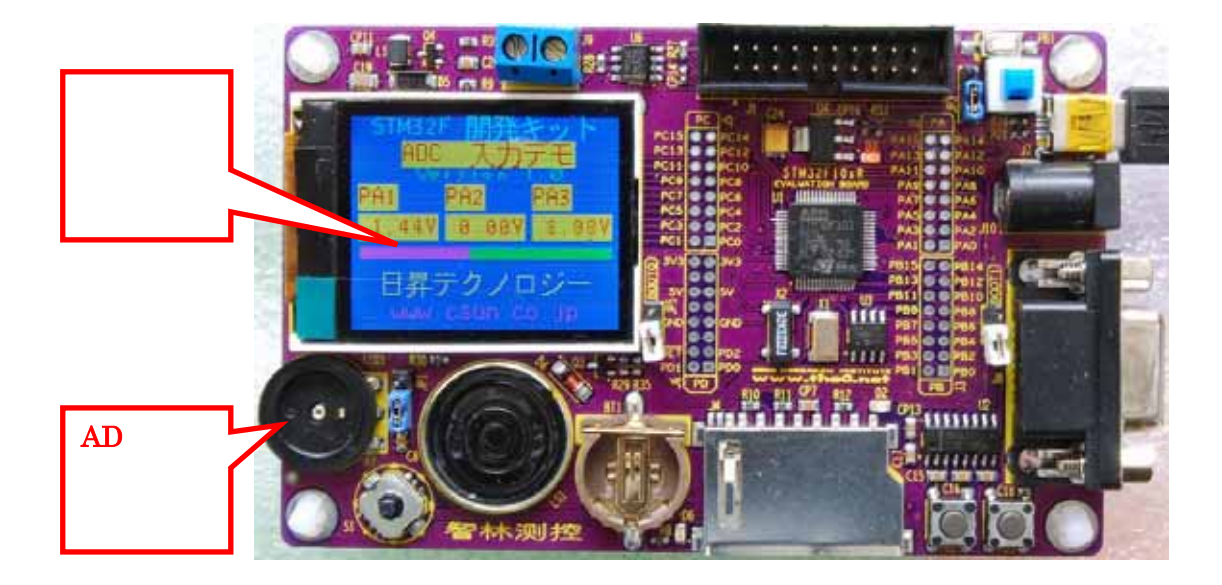

STM32F103 開発キットに書き込んだデフォルトのサンプルは ADC デモプログラムです。 TFT 液晶で AD の結果が表示されます。ボリュームを回すと、TFT 液晶でどんな変化が起 きますか、やってみます。

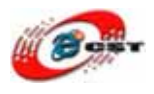

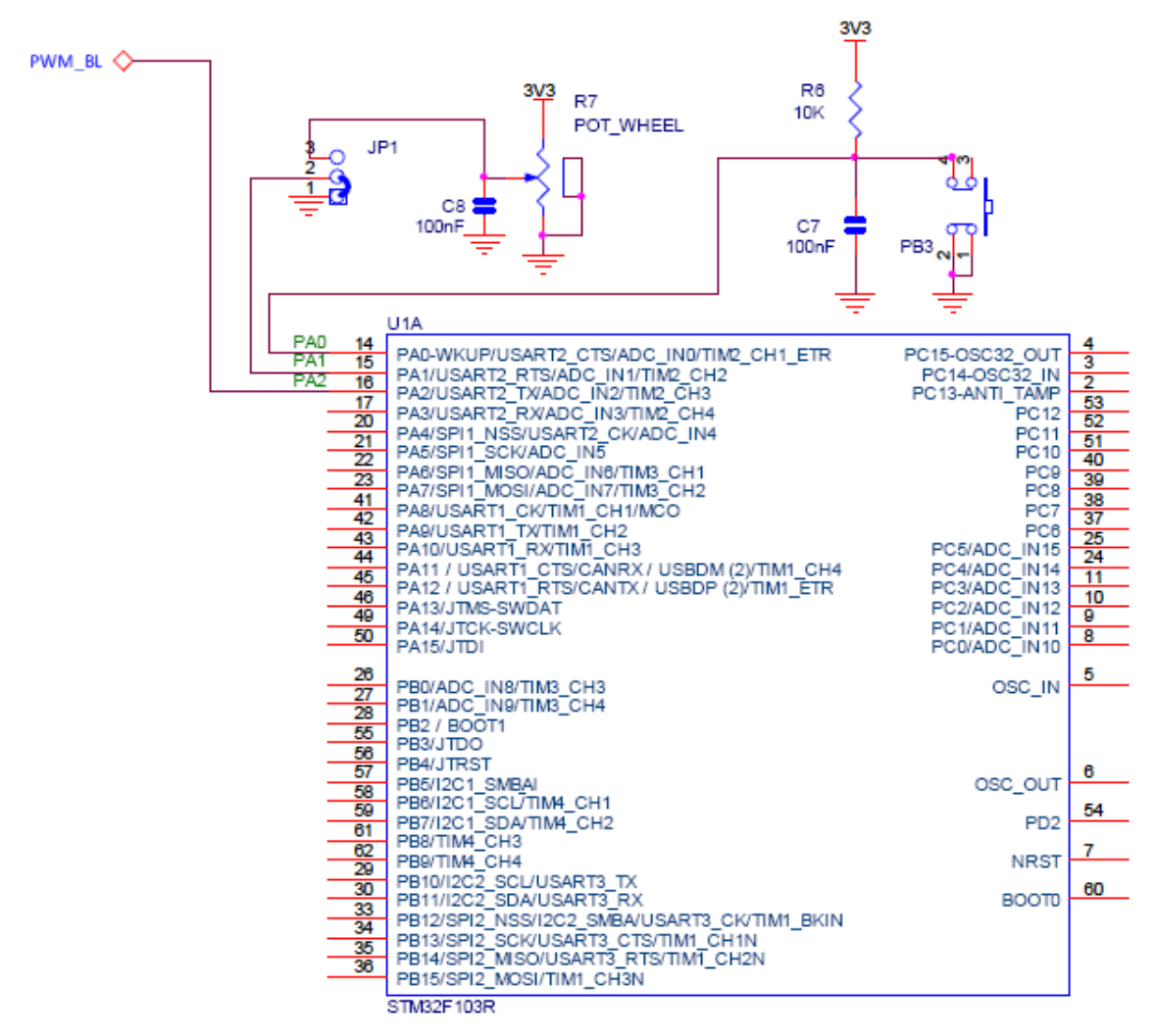

AD の回路図です。PA0, PA1, PA2 ピンの電圧を AD で測って、液晶で表示します。

stm32example.rar は STM32F103 開発キットのサンプルです。ソースコードも含みます。なかのほかのサンプルを体験してみよう。

#### 3.2 書き込みツールのインストール

**Flash\_Loader\_Demonstrator\_V1.3\_Setup.exe** はシリアルポートで STM32 マイコンの Flash を更新するツールです。

Flash\_Loader\_Demonstrator\_V1.3\_Setup.exe を実行すると、

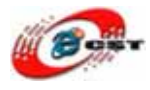

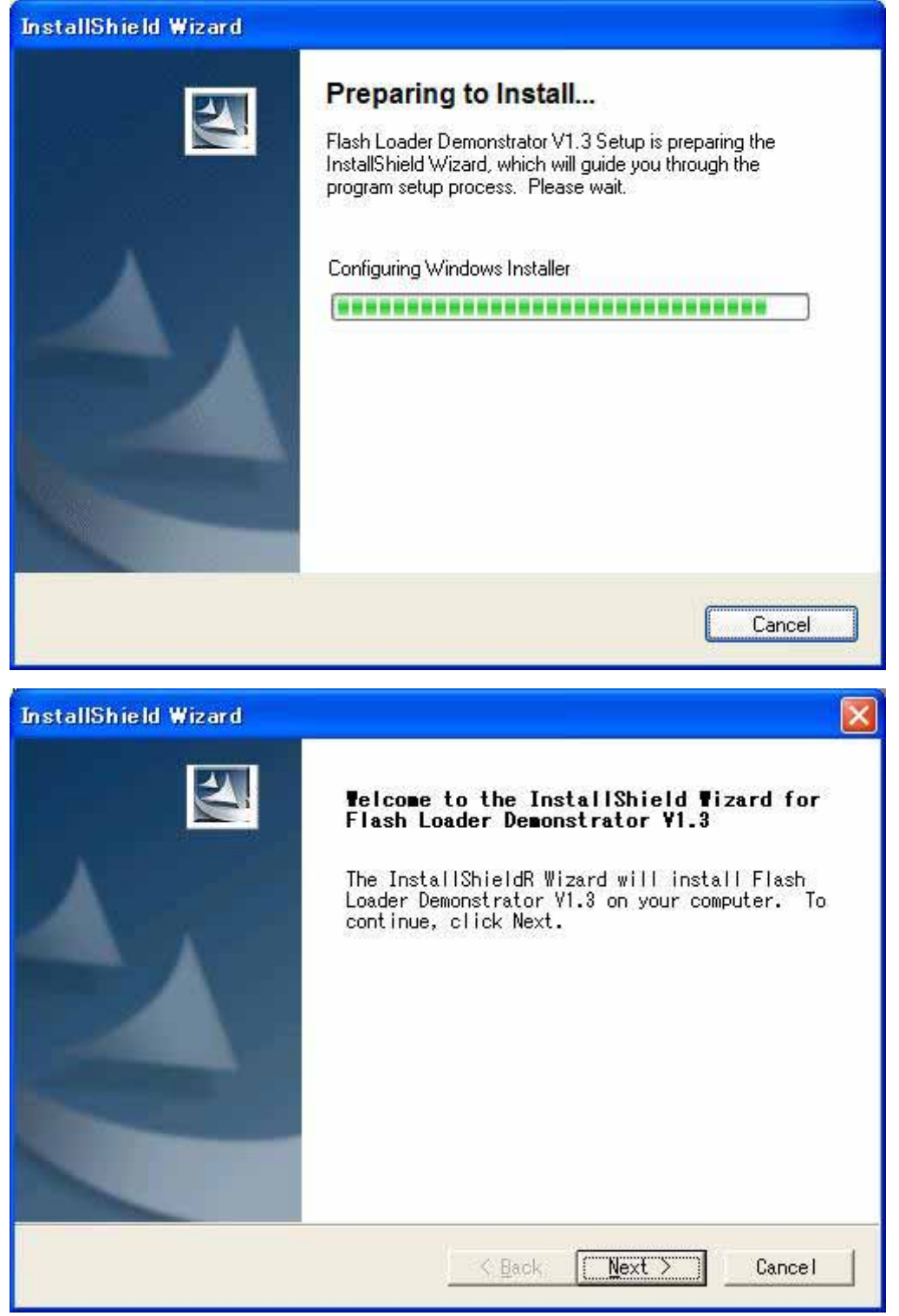

「Next」ボタンを押すと、英文のライセンスが出てきます。同意できる場合は、「Yes」ボ タンを押します。

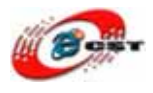

| stallShield Wizard                                                                                                    |                                                                                                    |   |
|----------------------------------------------------------------------------------------------------|----------------------------------------------------------------------------------------------------|---|
| License Agreement                                                                                                    | Same -                                                                                                    |   |
| Please read the following license a carefully.                                                                                                    | agreement                                                                                                    |   |
| Press the PAGE DOWN key to see the                                                                                                    | rest of the agreement.                                                                                                    |   |
| SOFTWARE LICENSE AGREEMENT                                                                                                    |                                                                                                    | ~ |
| By using this Licensed Software, Y<br>terms and conditions of this Licen<br>Licensed Software until You have r<br>terms and conditions. The use of t<br>automatically the acceptance of th<br>Please indicate your acceptance or<br>ACCEPT) or (I DO NOT ACCEPT) as in | 'ou are agreeing to be bound by the<br>use Agreement. Do not use the<br>read and agreed to the following<br>he Licensed Software implies<br>ne following terms and conditions.<br>'NON-acceptance by selecting (I<br>ndicated below in the media. | ~ |
| Do you accept all the terms of the<br>choose No, the setup will close.<br>V1.3, you must accept this agreemer<br>stallShield                                                                                                    | preceding License Agreement? If you<br>To install Flash Loader Demonstrator<br>nt.                                                                                                    |   |
|                                                                                                    | < Back Yes No                                                                                                    |   |

| <b>Customer Infor</b><br>Please enter y | ard<br>mation<br>our information.                                                                                                    |                  |
|-----------------------------------------|----------------------------------------------------------------------------------------------------|------------------|
| <u>U</u> ser Name:                      |                                                                                                    |                  |
| ns                                      |                                                                                                    |                  |
| <u>C</u> ompany Name:                   |                                                                                                    |                  |
| ms                                      |                                                                                                    |                  |
| Install this a                          | oplication for:                                                                                                    |                  |
| 0.000.000.000.000.000.000.000           | 5455 E. 1995                                                                                                    |                  |
|                                         | Anyone who uses this computed in the second second seco | uter (all users) |
|                                         | ○ Anyone who uses this compute<br>○ Only for me (ms)                                                                                                    | uter (all users) |
|                                         | (● Anyone who uses this compu<br>← Only for me (ms)                                                                                                    | uter (all users) |
| tallShield                              | ○ Anyone who uses this compute<br>○ Only for me (ms)                                                                                                    | uter (all users) |

ユーザー名と会社名を入力して、「Next」ボタンを押します。

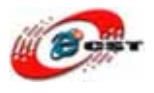

| Choose Destination Location         Select folder where Setup will install files.         Setup will install Flash Loader Demonstrator V1.3 in the following folder.         To install to this folder, click Next. To install to a different folder, click Browse and select another folder.         Destination Folder         C:¥¥Software¥Flash Loader Demonstrator¥ | InstallShield Wizard                                                  |                                          |              |
|----------------------------------------------------------------------------------------------------|-----------------------------------------------------------------------|------------------------------------------|--------------|
| Setup will install Flash Loader Demonstrator V1.3 in the following<br>folder.<br>To install to this folder, click Next. To install to a different<br>folder, click Browse and select another folder.<br>Destination Folder<br>C:¥¥Software¥Flash Loader Demonstrator¥                                                                                                    | Choose Destination Location<br>Select folder where Setup will in      | nstall files.                            |              |
| To install to this folder, click Next. To install to a different<br>folder, click Browse and select another folder.<br>Destination Folder<br>C:¥¥Software¥Flash Loader Demonstrator¥                                                                                                    | Setup will install Flash Loader D<br>folder.                          | Demonstrator V1.3 in t                   | he following |
| Destination Folder<br>C:¥¥Software¥Flash Loader Demonstrator¥ B <u>r</u> owse                                                                                                    | To install to this folder, click<br>folder, click Browse and select a | Next. To install to a<br>another folder. | different    |
| C:¥¥Software¥Flash Loader Demonstrator¥ B <u>r</u> owse                                                                                                    | Destination Folder                                                    |                                          |              |
|                                                                                                    |                                                                       |                                          | Durante      |

インストール先フォルダを変更せず、そのまま進んでください。

| InstallShield Wizard                                                         |        |
|------------------------------------------------------------------------------|--------|
| Setup Status                                                                 | A.     |
| Flash Loader Demonstrator V1.3 Setup is performing the requested operations. |        |
| C:¥¥STMicroelectronics flash loader.exe                                      |        |
|                                                                              |        |
| InstallShield                                                                |        |
|                                                                              | Cancel |

インストール中の画面です。

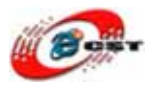

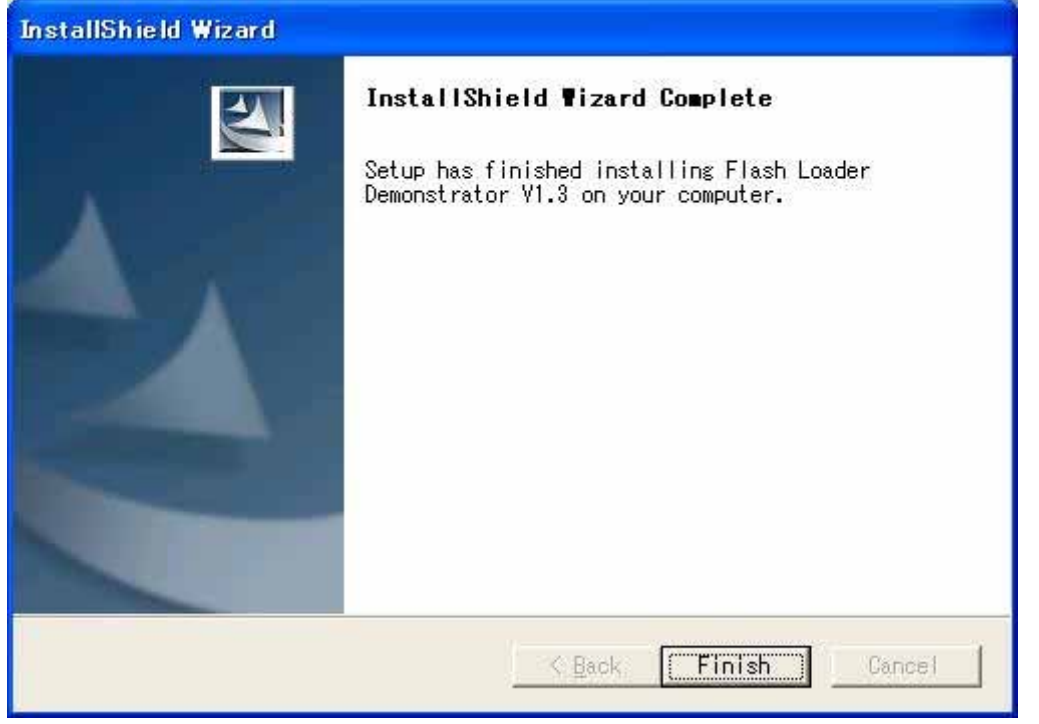

最後に「Finish」をクリックすると、ウィザードが閉じてインストールが終了します。

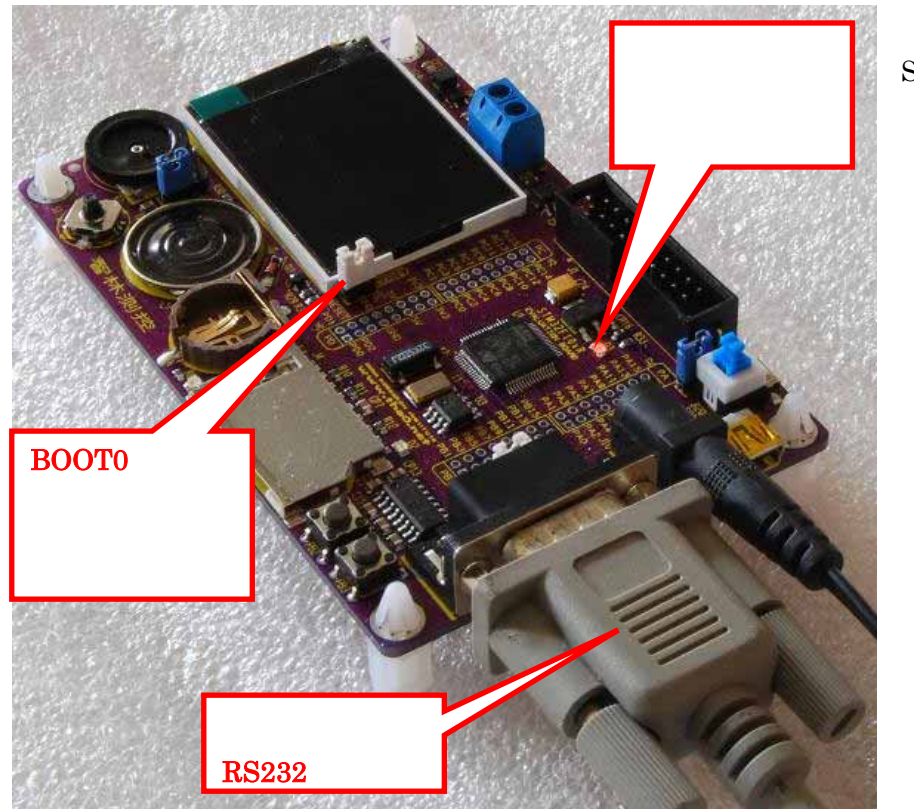

## 3.3 書き込み

左 の 写 真 は STM32F103 開発 キットの書き込み 状態の設定です。

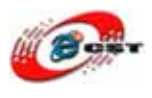

Windows のメニュー「スタート」→「STMicroelectronics」→「Flash Loader Demonstrator」 →「Flash Loader Demo」を選択してください。

| 💼 STMicroelectronics 🔹 🕨 | 💼 Flash Loader Demonstrator 🔸 | 💼 Doc 🔹 🕨           |   |
|--------------------------|-------------------------------|---------------------|---|
|                          |                               | 🧼 Flash Loader Demo | Þ |

| 🤣 Flash loader demonstrator (vi | 1.3)                                             |                                                         |                 |
|---------------------------------|--------------------------------------------------|---------------------------------------------------------|-----------------|
|                                 | STMicroelectronics                               |                                                         | 57/             |
|                                 | Select the communication port and se             | settings, then click next to o                          | pen connection. |
| FLASHT                          | Port Name COM1<br>Baud Rate 57600<br>Data Bits 8 | ・Parity Even<br>Stop Bits 1<br>Timeout(s) 5<br>使うシリアルポ・ | - F             |
|                                 |                                                  | を選択してくたさ                                                | <u> </u>        |
|                                 | Back                                             | xt Gancel                                               | <u>E</u> inish  |

書き込み用のシリアルポートを選択して、「Next」ボタンを押します。

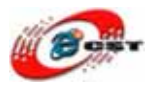

| 🥔 Flash loader demonstrator (v | 1.3)                  |                     |             |                |
|--------------------------------|-----------------------|---------------------|-------------|----------------|
|                                | STMicroelectronics    | 8                   |             | 57/            |
|                                | Target is readable. F | Please click "Next" | to proceed. |                |
|                                | 11                    |                     | Rem         | ove protection |
|                                | Flash Size 128        | Къ                  |             |                |
| FLASBIT                        |                       |                     |             | d              |
|                                |                       |                     |             |                |
| 1                              |                       |                     |             |                |
|                                |                       |                     |             |                |
|                                | Back                  | <u>N</u> ext        | Qancel      | Einish         |

この画面があらわすと、パソコンは開発キットを繋ぎました。「Next」ボタンを押します。

| 🤣 Flash loader demonstrator (v                                                                                                    | (1.3)         |                   |                 |             |      |        |
|----------------------------------------------------------------------------------------------------|---------------|-------------------|-----------------|-------------|------|--------|
|                                                                                                    | STMIC         | roelectronics     | 8               |             | 4    | 7/     |
|                                                                                                    | Please, selec | ct your device in | the target list |             |      |        |
|                                                                                                    | Target        | STM32F10xxB       | xx              |             |      | •      |
|                                                                                                    | PID (h)       | 0410              | T               |             |      |        |
|                                                                                                    | Version       | 2.1               | -               |             |      |        |
|                                                                                                    | Flash mappin  | e                 |                 |             |      |        |
| and a second second                                                                                                    | Name          | Start addre       | End address     | Size        | R W. | ~      |
|                                                                                                    | 🔦 Page0       | 0× 8000000        | 0× 80003FF      | 0×400 (1K)  | 66   |        |
| the second second second second second second second second second second second second second second second s                                                                                                    | S Page1       | 0× 8000400        | 0× 80007FF      | 0×400 (1K)  | 66   |        |
| and the second second se                                                                                                    | S Page2       | 0× 8000800        | 0× 8000BFF      | 0×400 (1 K) | 66   |        |
| EL A C UT+                                                                                                    | S Page3       | 0x 8000C00        | 0× 8000FFF      | 0×400 (1 K) | 66   |        |
| FLEGHTI                                                                                                    | S Page4       | 0x 8001000        | 0× 80013FF      | 0×400 (1 K) | 66   |        |
| Contraction of the local division of the local division of the loc | 💊 Page5       | 0x 8001400        | 0× 80017FF      | 0×400 (1K)  | 66   |        |
| and the second second second                                                                                                    | 💊 Page6       | 0× 8001800        | 0× 8001 BFF     | 0×400 (1K)  | 66   |        |
| Harris and the second second s | 💊 Page7       | 0x 8001C00        | 0x 8001 FFF     | 0×400 (1K)  | 66   |        |
|                                                                                                    | 🔦 Page8       | 0× 8002000        | 0× 80023FF      | 0×400 (1K)  | 66   |        |
|                                                                                                    | 🔦 Page9       | 0× 8002400        | 0x 80027FF      | 0×400 (1K)  | 66   |        |
| and all all                                                                                                    | 🔦 Page10      | 0x 8002800        | 0x 8002BFF      | 0×400 (1 K) | 66   | 100    |
| a shell in                                                                                                    | A Paga11      | 0~ 8002000        | 0× 8002EEE      | 0~400 (1K)  | AA   | ×      |
| 21 - 328711 - James                                                                                                    | Legend :      | 🖪 Prote           | cted            | UnProtecter | 1    |        |
|                                                                                                    |               | <u>B</u> ack      | <u>N</u> ext    | Gar         | ncel | Einish |

そのまま「Next」ボタンを押します。

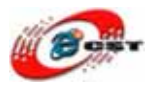

| 🤣 Flash loader demonstrator (s | 4.3)                                                                                                 |                                 |                 |
|--------------------------------|----------------------------------------------------------------------------------------------------|---------------------------------|-----------------|
|                                | STMicroelectronics                                                                                   | a 🖉                             | 57              |
|                                | C Erase                                                                                              | 書き込む*.HEX ファ<br>ルを選択してくださ       | P7              |
| 11                             | <ul> <li>Download to device</li> <li>Download from file</li> <li>C-¥zero¥stm32exam315¥Exa</li> </ul> | mple¥1.1 - GPIO_OUT¥output¥GPIO | OUThe           |
|                                | Erase necessary pages      A) 8000000      Dytimize (Remove some                                     | Frase all pages (faster)        | program<br>load |
| FLASHit                        | C Upload from device                                                                                 |                                 |                 |
|                                | C Enable/Disable Flash protection                                                                    | READ PROTECTION                 |                 |
| <u> </u>                       | Back                                                                                                 | Next Qancel                     | <u>F</u> inish  |

書き込む\*.HEX ファイルを選択して、「Next」ボタンを押します。

| 🤣 Flash loader demonstrator (v1.3 | 0                           |                                                                                        |
|-----------------------------------|-----------------------------|----------------------------------------------------------------------------------------|
|                                   | STMIC                       | oelectronics                                                                           |
|                                   | Target<br>Map file          | STM32F10xxBxx<br>STM32F10xxBxx.STmap                                                   |
|                                   | Operation<br>File name      | DOWNLOAD<br>C¥zero¥stm32exam315¥Example¥3.3 -<br>LCD_BMP¥Output¥LCD_BMP.hex            |
| FLASBIT                           | File size<br>Status<br>Time | 32.93 KB (33720 bytes)<br>15.14 KB (15502 bytes) of 32.93 KB (33720 bytes)<br>00:00:04 |
|                                   |                             | Downloa <mark>d</mark> ing data 46%                                                    |
|                                   |                             | Back Next Cancel Finish                                                                |

#### 書き込み中です。

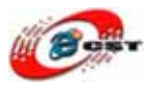

| 🛷 Flash loader demonstrator (v1.3) |                                              |                                                                               |                                          |                         |                |
|------------------------------------|----------------------------------------------|-------------------------------------------------------------------------------|------------------------------------------|-------------------------|----------------|
|                                    | STMIC                                        | electronics                                                                   | 3                                        |                         | 57/            |
|                                    | Target<br>Map file<br>Operation<br>File name | STM32F10xxBxx<br>STM32F10xxBxx<br>DOWNLOAD<br>C¥zero¥stm32ex<br>LCD BMP¥Outpu | STmap<br>am 315¥Example<br>I¥ICD RMP hex | ¥3.3 -                  |                |
| FLASET                             | File size<br>Status<br>Time                  | 32.93 KB (33720<br>32.93 KB (33720<br>00:00:18                                | bytes)<br>bytes) of 32.93                | KB (33720 bytes)        |                |
| •                                  |                                              | Download ope                                                                  | ration finist                            | ed successful<br>Cancel | <u>E</u> inish |

最後に「Finish」をクリックすると、ウィザードが閉じて書き込みが終了します。

## 3.4 LED 点灯

サンプル: Example/1.1 - GPIO\_OUT/output/GPIO\_OUT.hex

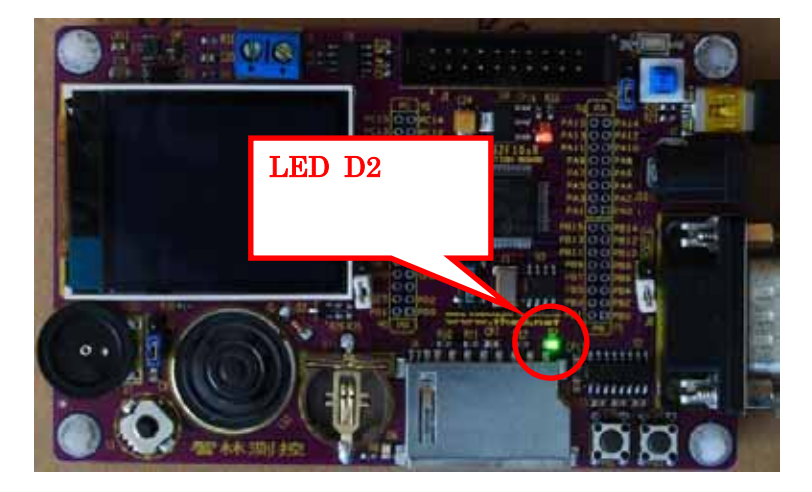

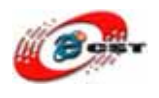

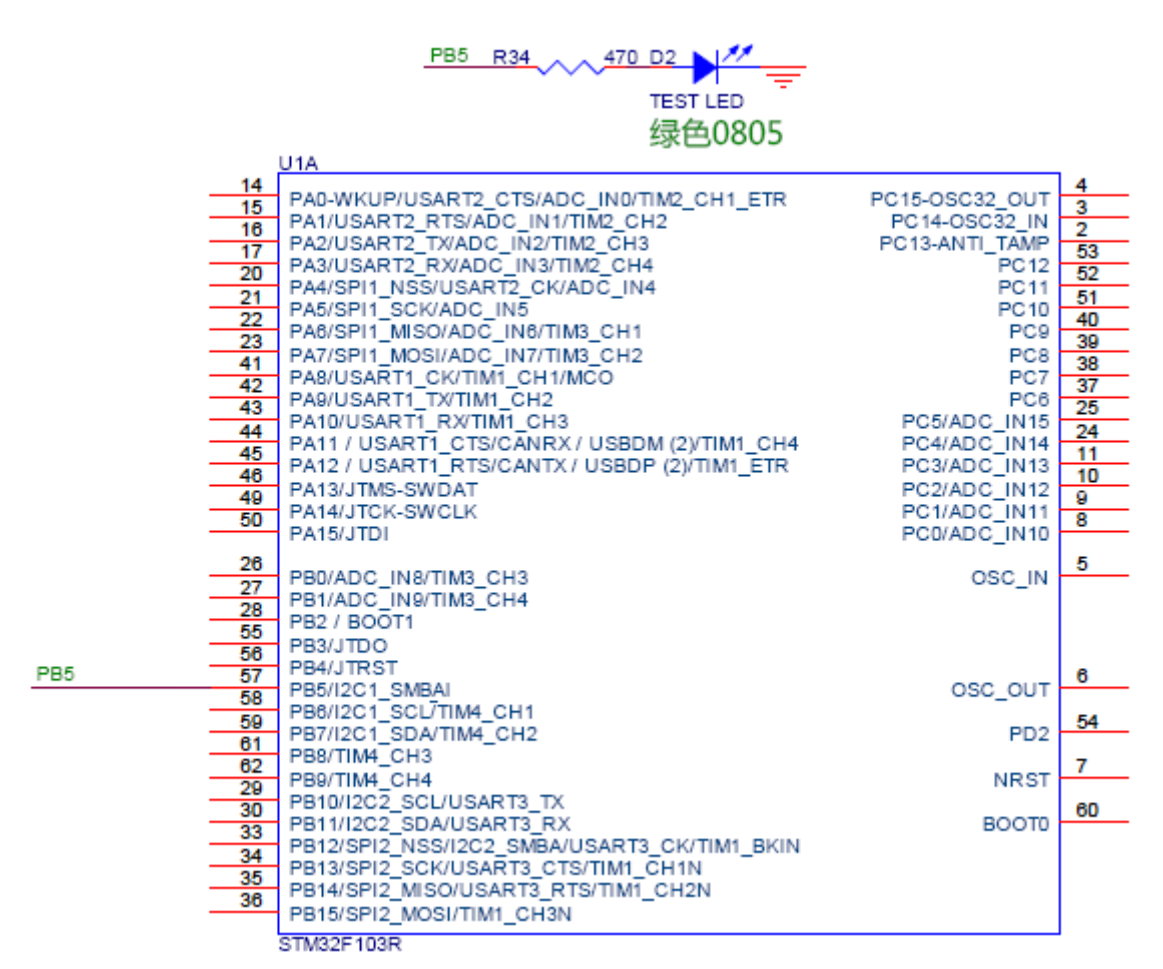

LED 点灯の回路です。STM32F103のPB5はLEDを繋ぎます。

#### 3.5 PWM

サンプル: Example/2.1 - PWM/output/PWM.hex

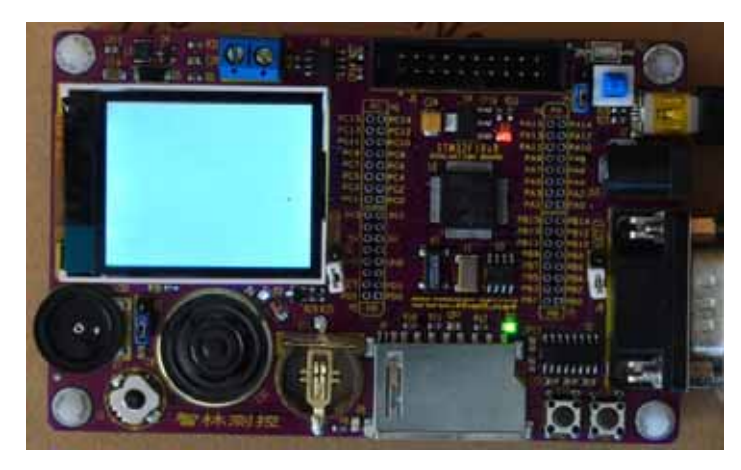

PWM で液晶のバックライトを点 灯します。

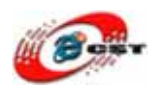

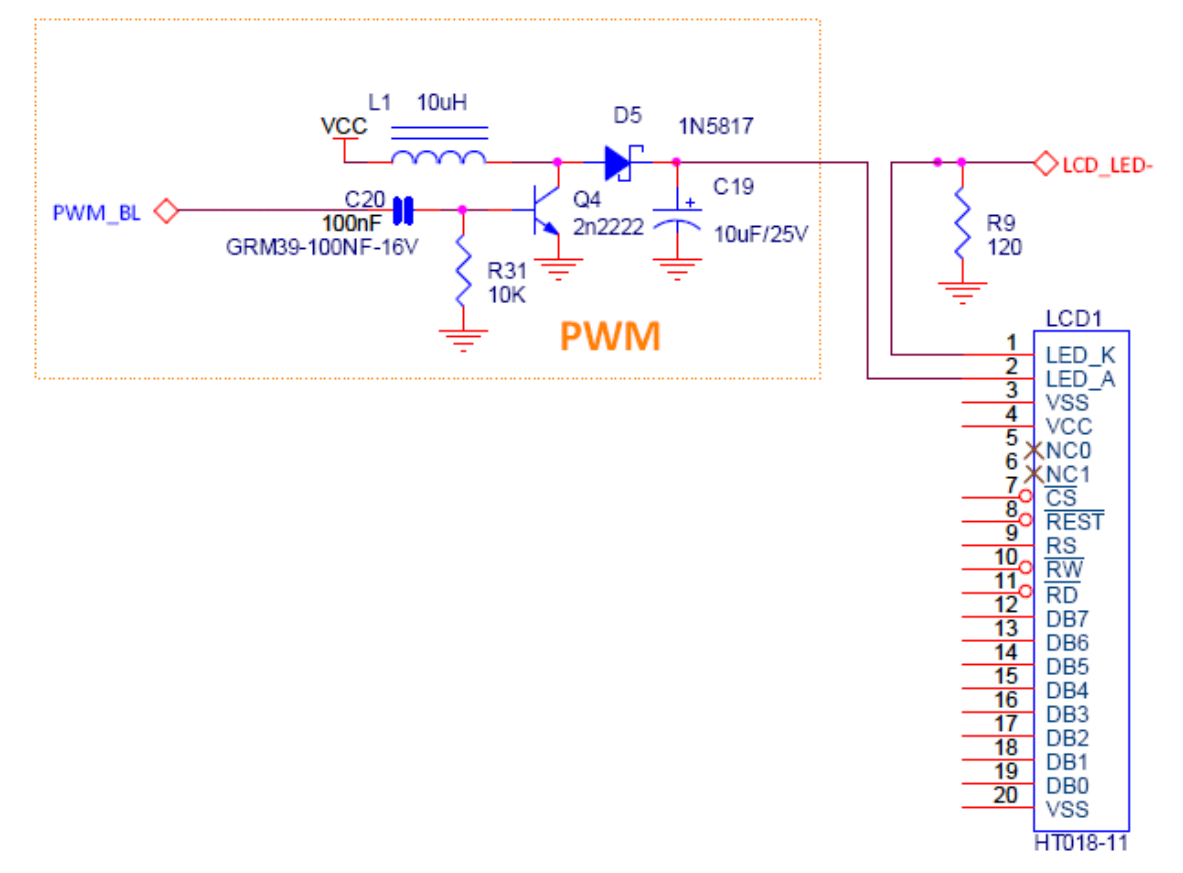

PWM で液晶のバックライトを点灯する回路です。液晶のバックライトの電圧は 6-7V が必要です。PWM で 5V 電源から昇圧します。

#### 3.6 液晶 LCD

 Image: Strate Strate

サンプル: Example/3.1 - LCD/output/LCD.hex

液 晶 LCD で英語を表 示します。

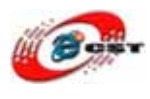

## 3.7 漢字のディスプレイ

サンプル: Example/3.2 – LCD\_CN/output/LCD.hex

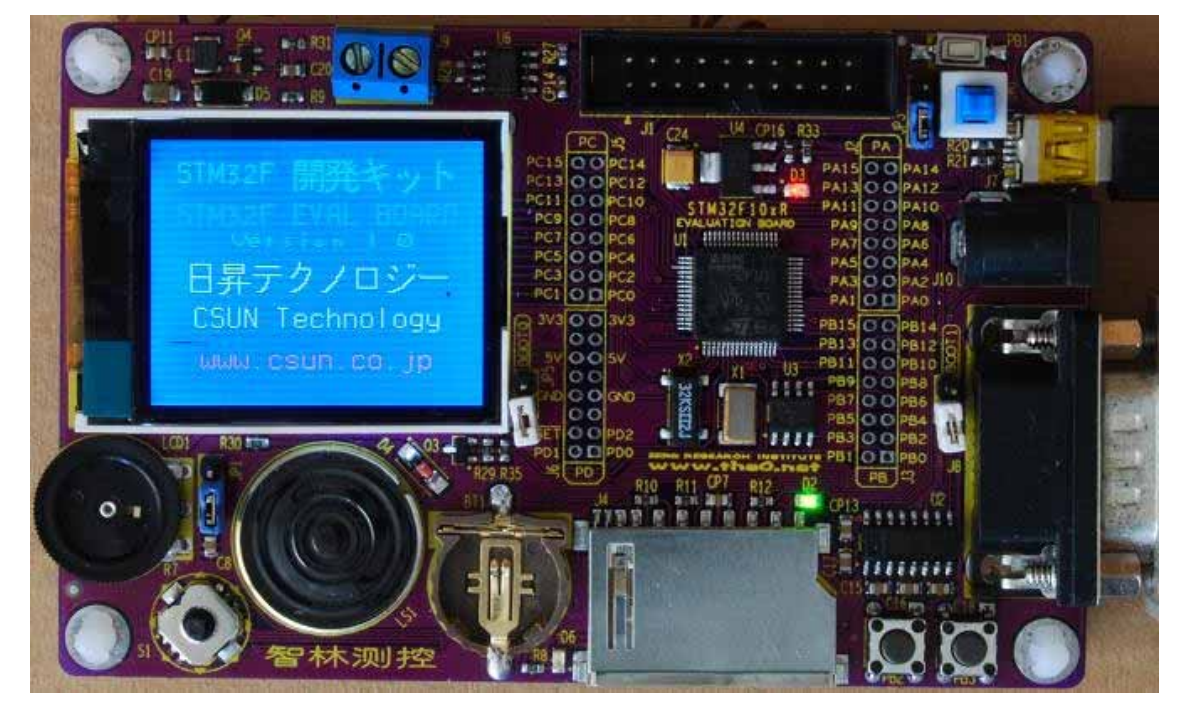

液晶 LCD で漢字を表示します。

## 3.8 ピクチャのディスプレイ

サンプル: Example/3.3 - LCD\_BMP/Output/LCD\_BMP.hex

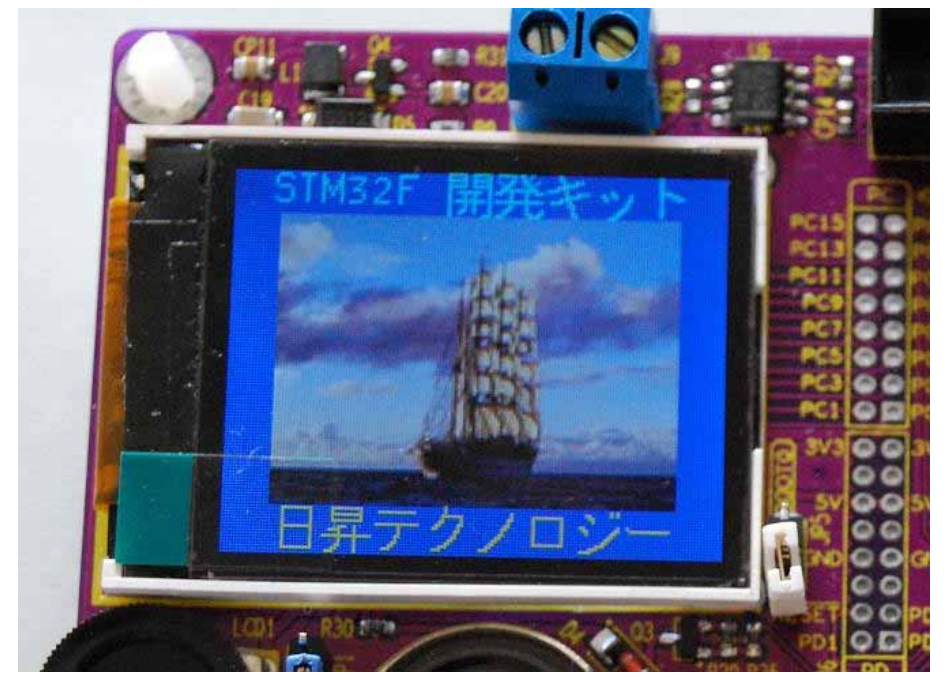

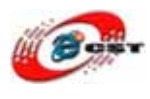

#### 3.9 GPIO の入力実験

サンプル: Example/4.1 - GPIO\_IN/Output/GPIO\_IN.hex

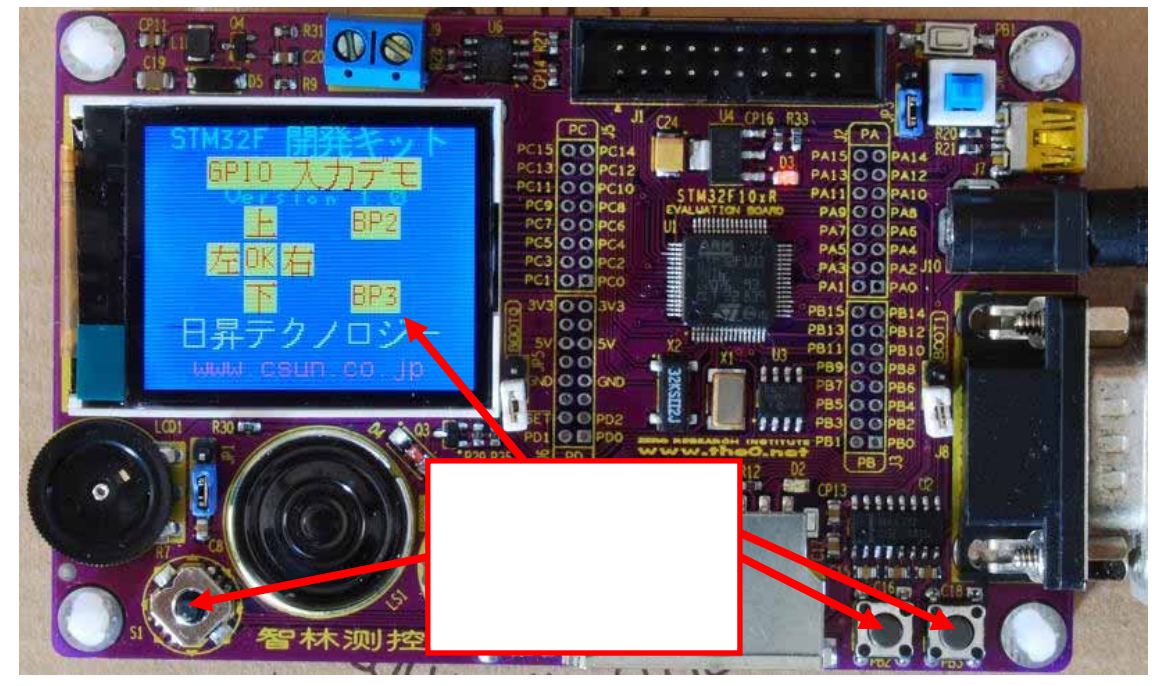

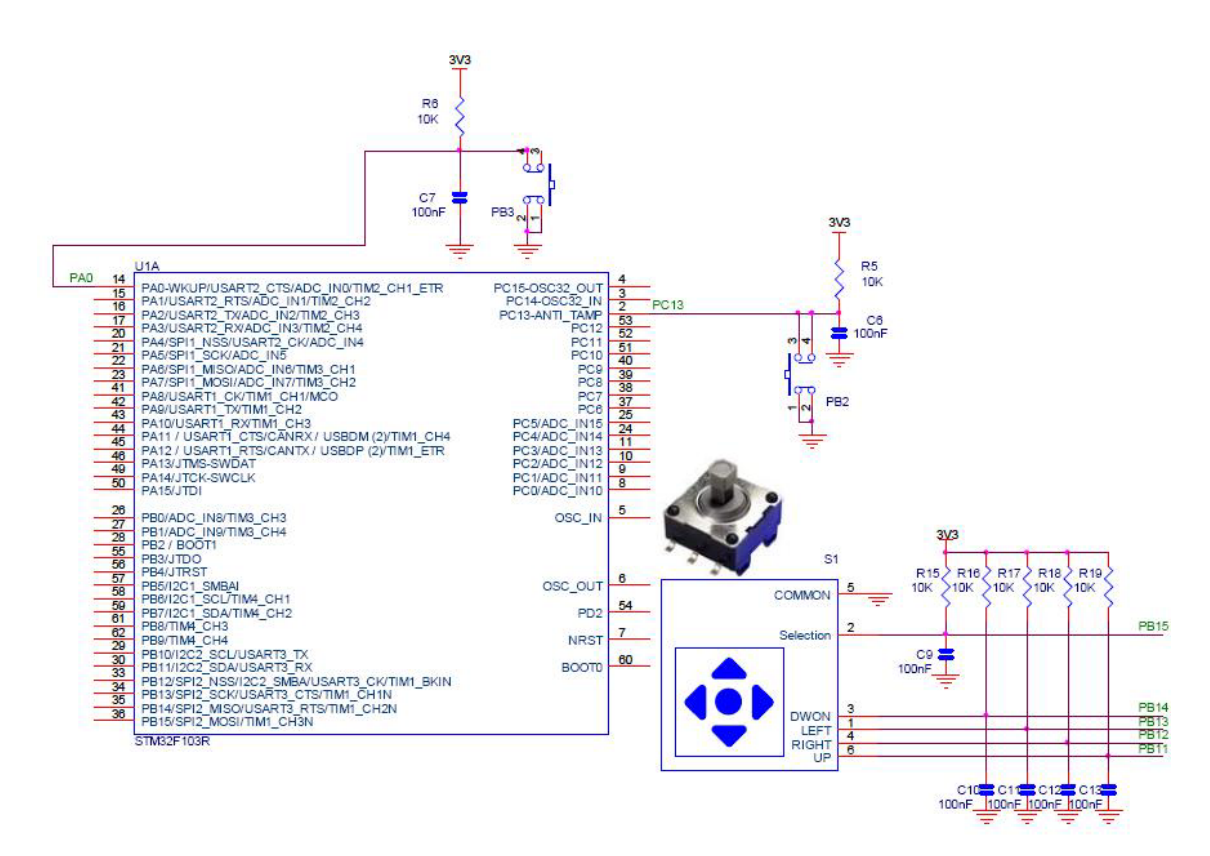

GPIO 入力の回路です。

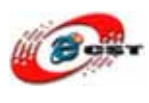

## 3.10 ゲーム

サンプル: Example/4.2 - GameSnake/Output/GameSnake.hex

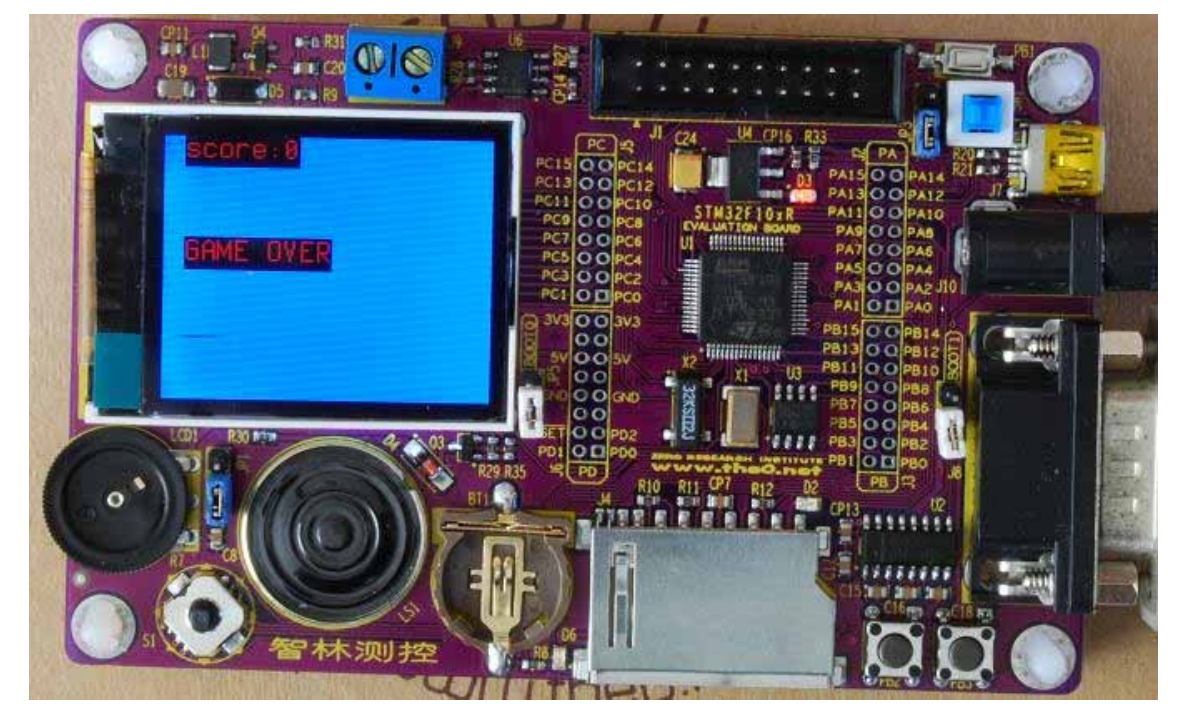

<sup>3.7</sup> 節に基づくゲームです、やってみましょう。

## 3.11 ADC 入力実験

**サンプル:** Example/5.1 - ADC/Output/ADC.hex これはデフォルトのサンプルです。

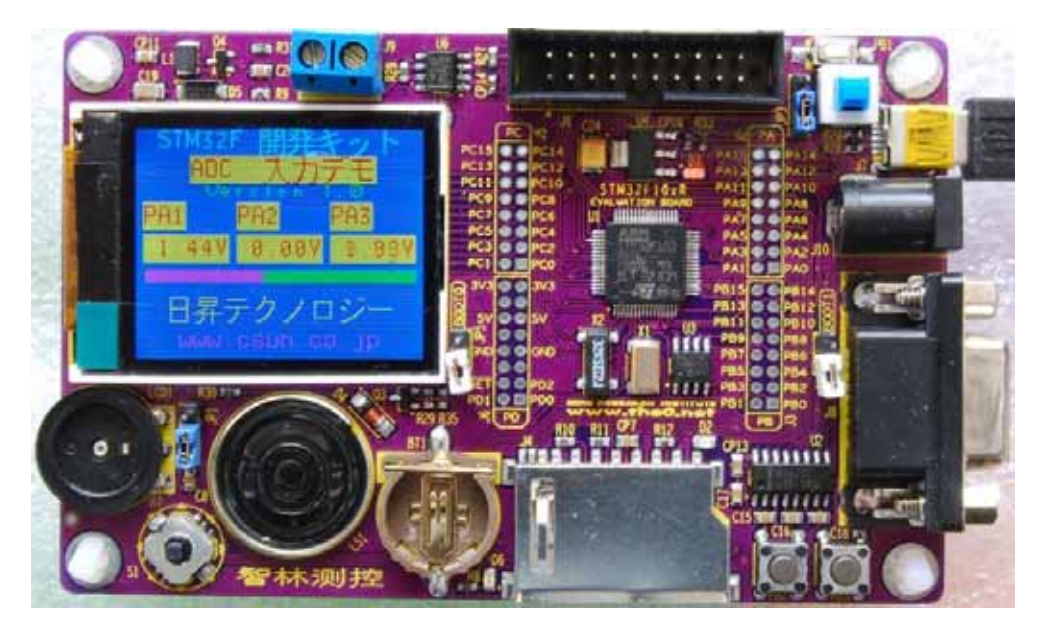

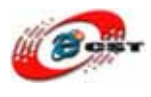

#### 3.12 PWM 音声

#### サンプル: Example/6.1 - PWM\_Sound/Output/PWM\_Sound.hex

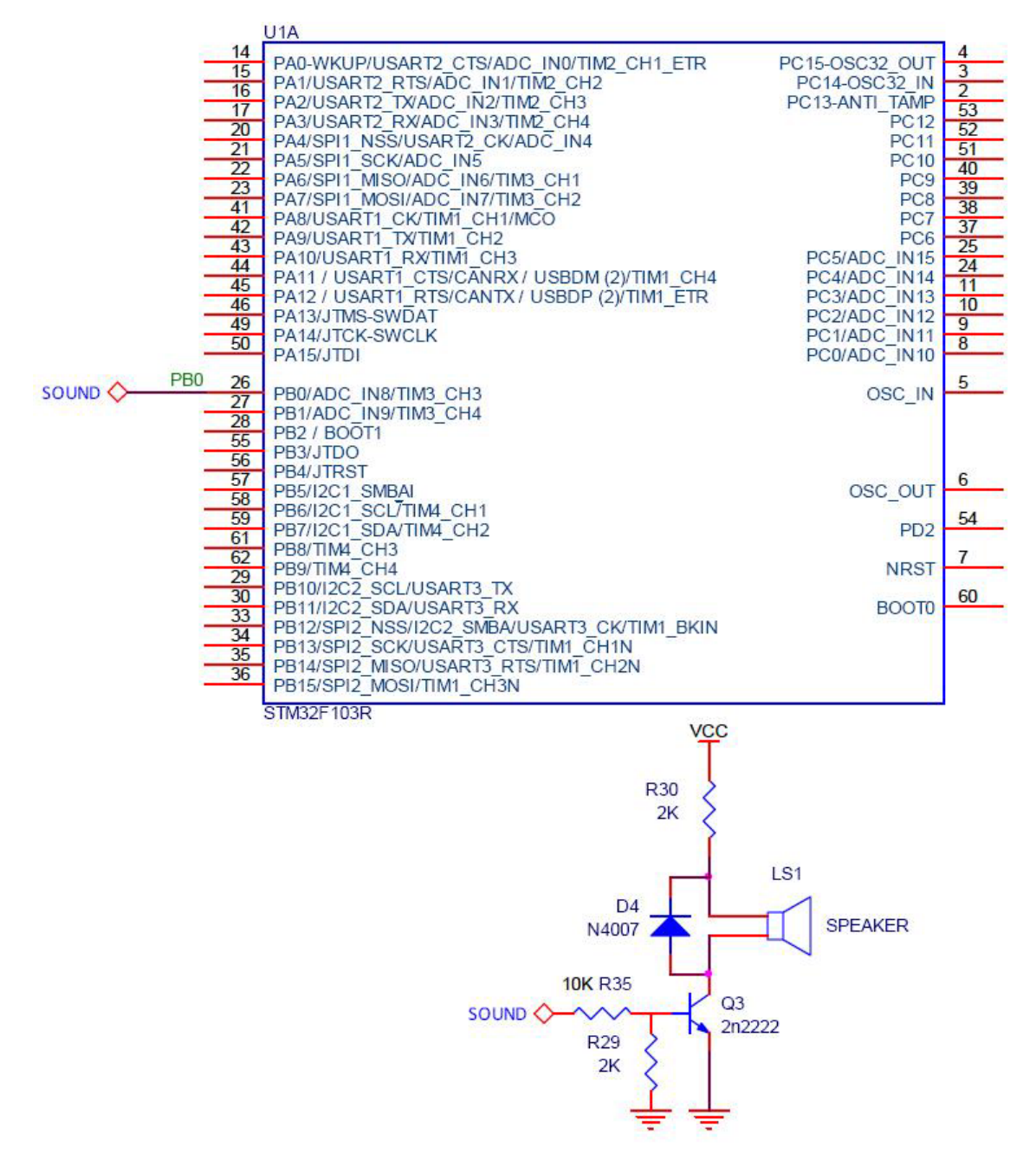

スピーカーは STM32F103 のタイマー3 の 3ch を繋ぎます。ボリュームを回すと、音声の 周波数が変化します。

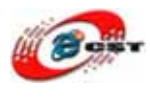

#### 3.13 I2C EEPROM

サンプル: Example/7.1 - I2C/Output/I2C.hex

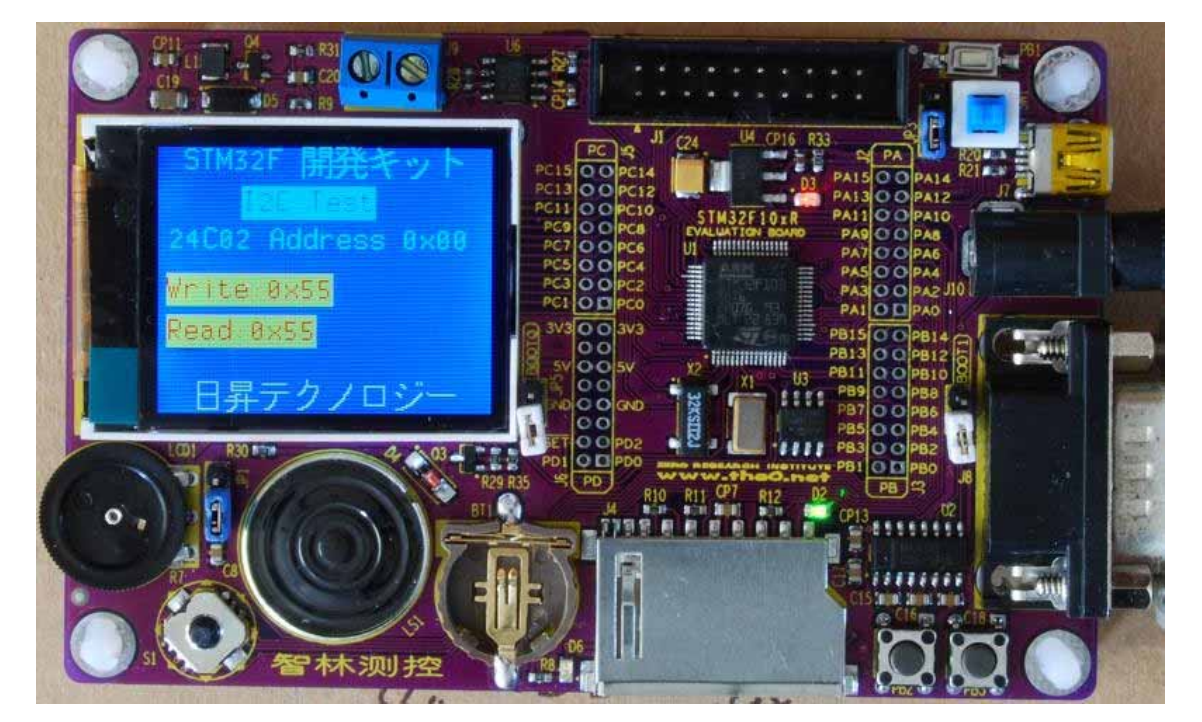

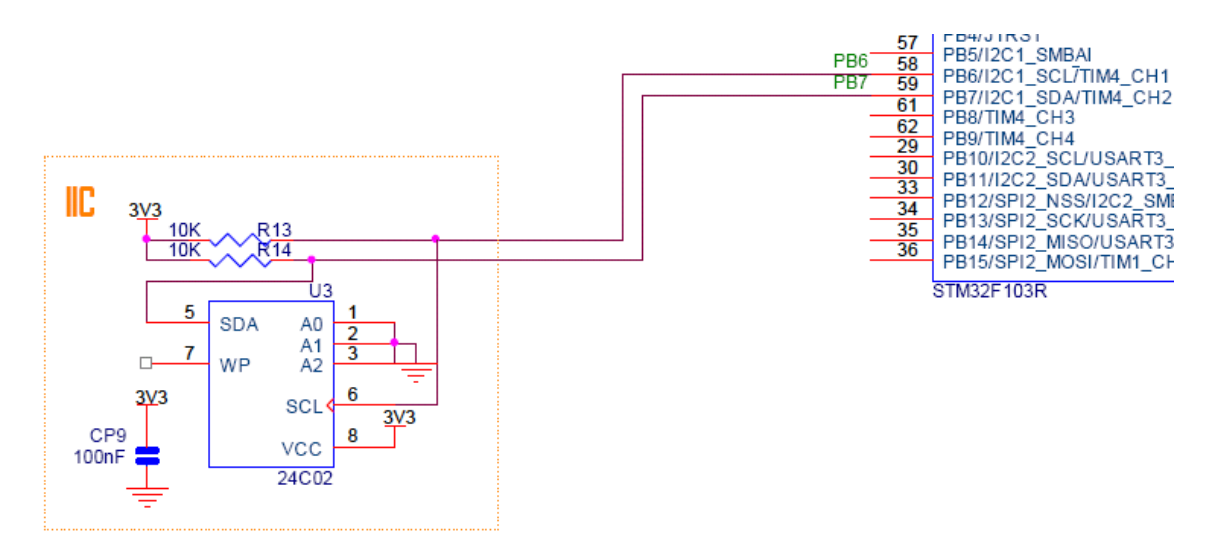

STM32F103 開発キットの上に 2kbit の I2C EEPROM 24C02 があります。

## 3.14 USB メモリ

#### サンプル: Example/8.1 - USBMem/Output/USBmem.hex

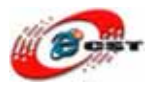

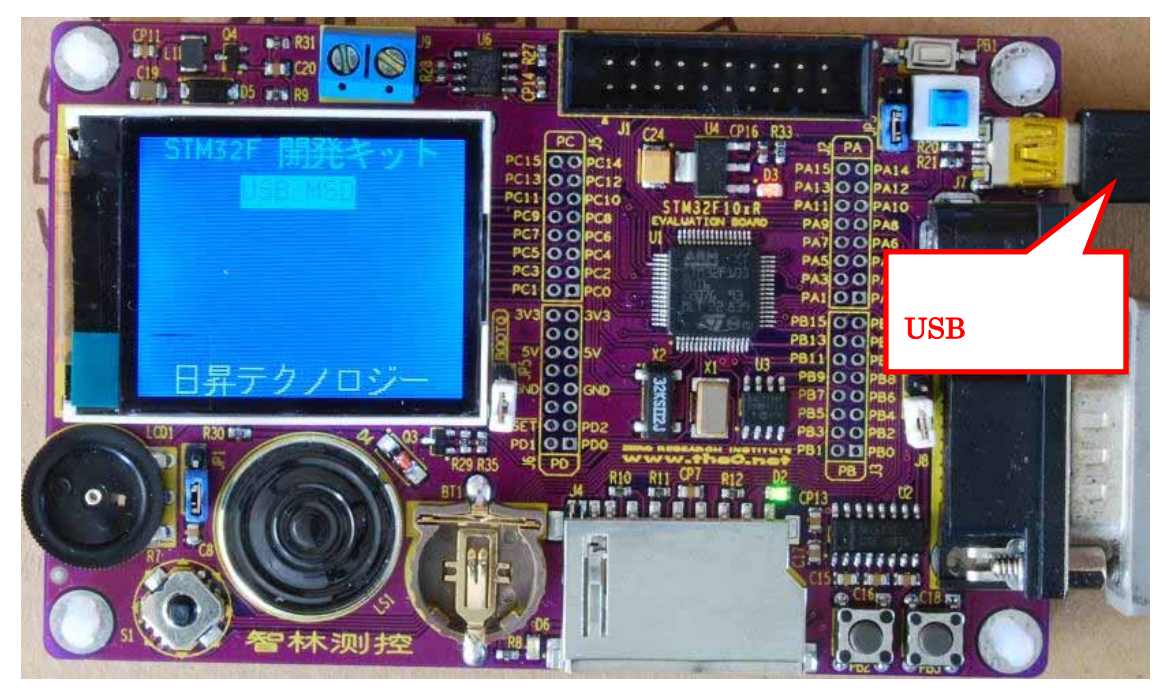

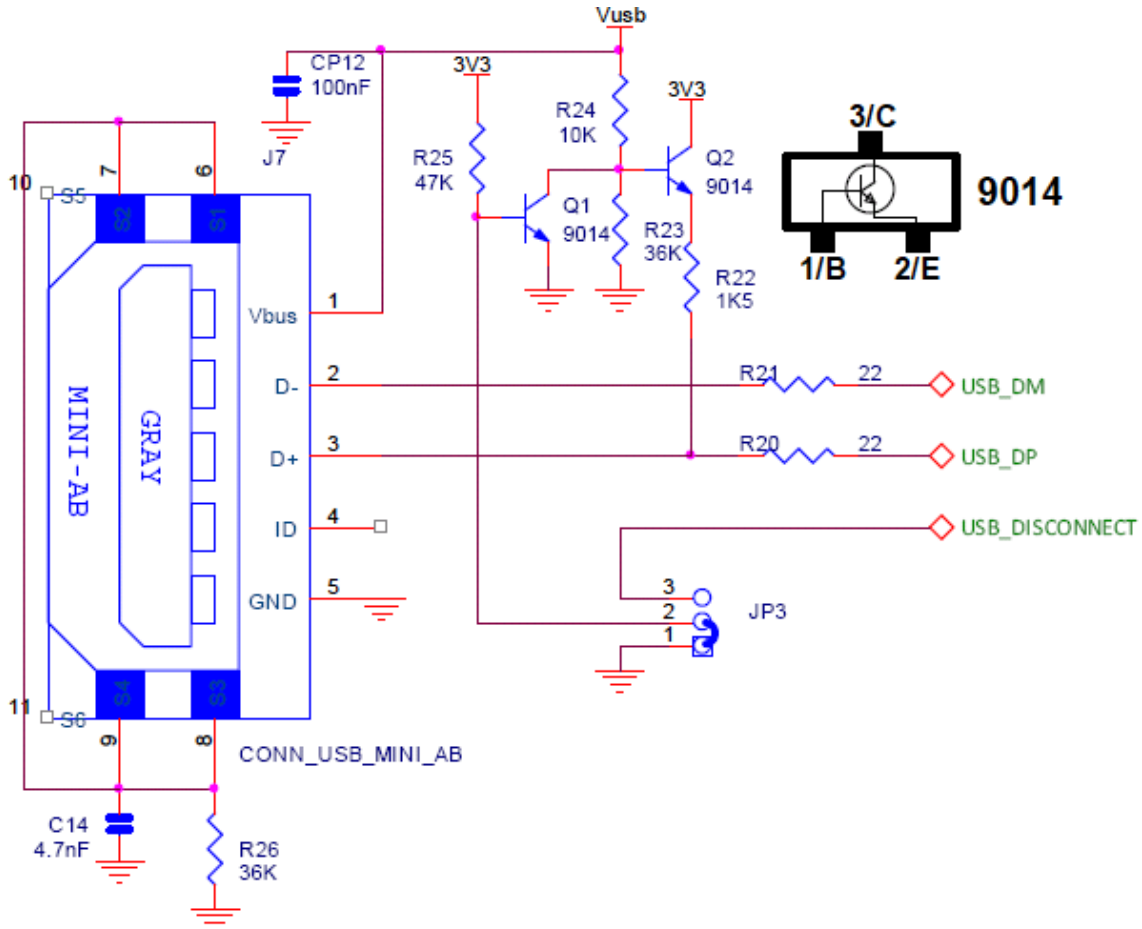

STM32F103 は USB2.0 デバイスインターフェースがあります。このサンプルを STM32F103 開発キットに書き込んで、USB ケーブルでパソコンを繋ぐと、開発キットは

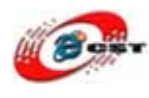

USB メモリとして認識されます。

#### 3.15 SD カード

サンプル: Example/9.1 - SDcard/Output/SDcard.hex

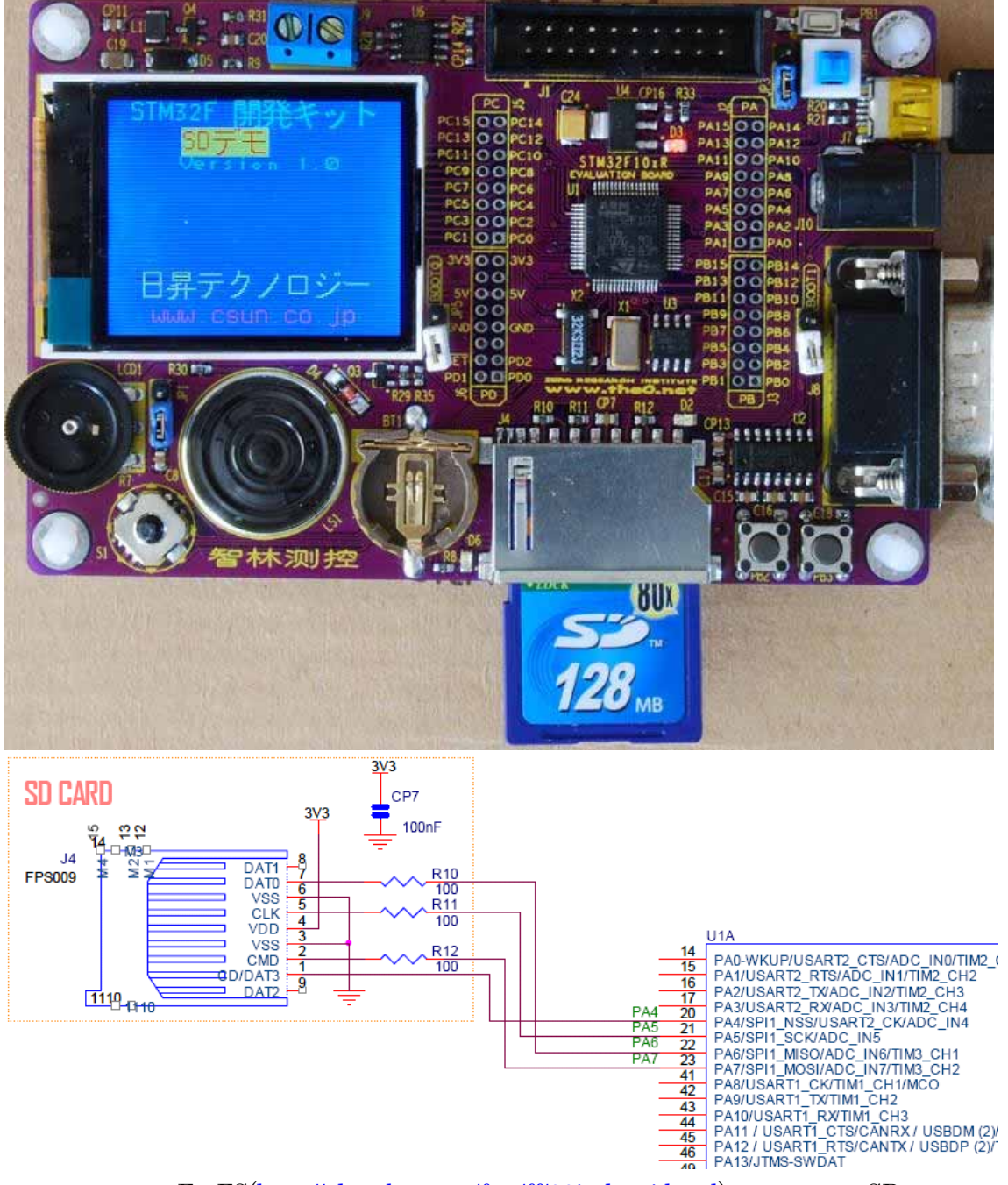

このサンプルはFatFS(<u>http://elm-chan.org/fsw/ff/00index j.html</u>)を利用して、SDカードへ アクセスします。SDカードを挿入すると、自動的にSDカードでtest.txtというファイルを 生成します。

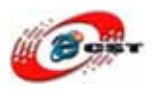

#### 3.16 シリアル通信実験

サンプル: Example/10.1 - UART/Output/USART\_Pol.hex(ポーリング) サンプル: Example/10.1 - UART/Output/USART\_Pol.hex(割り込み)

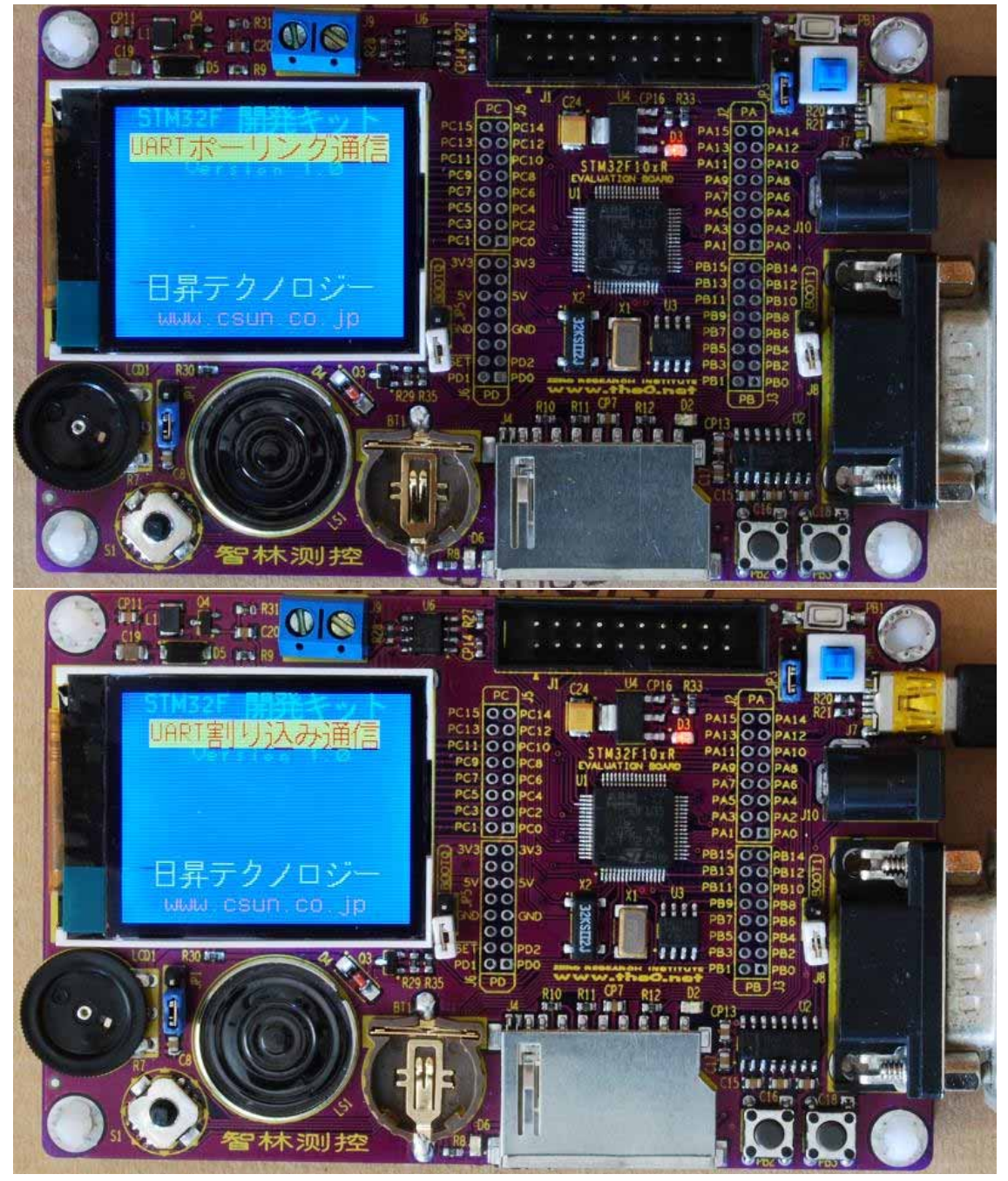

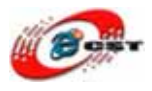

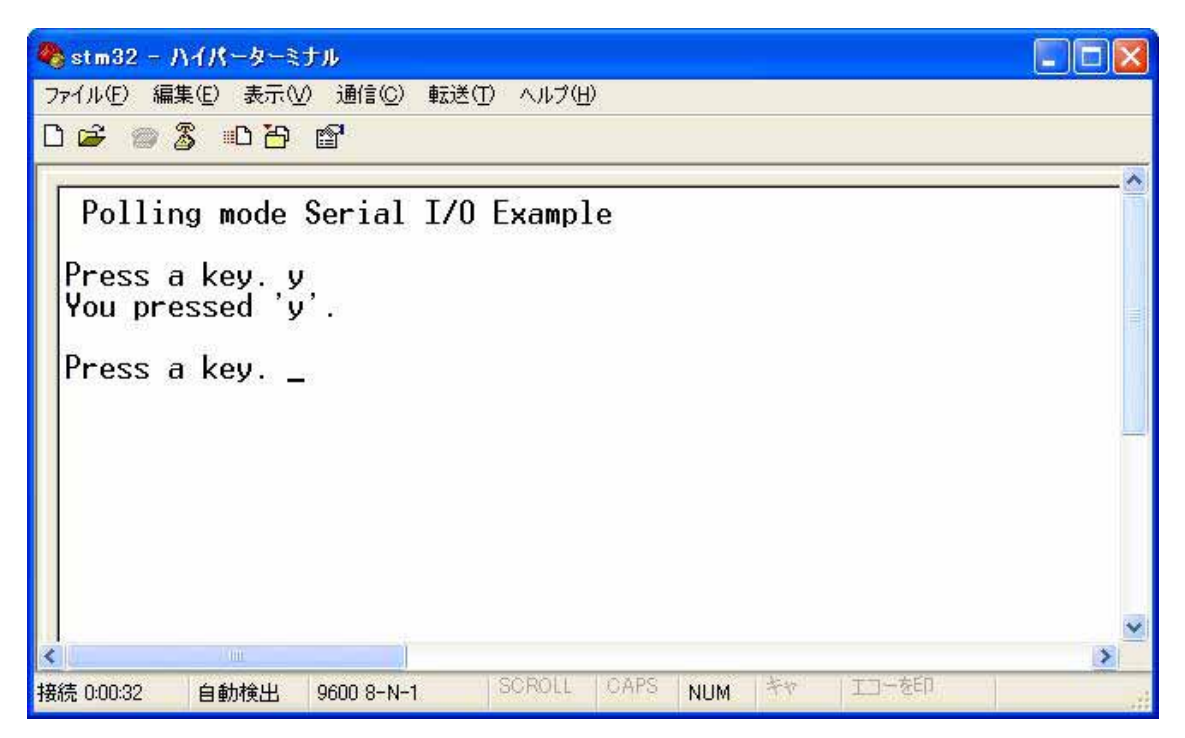

パソコンのハイパーターミナルの画面です。ハイパーターミナルの設定はボーレート 9600 ビット/秒、フロー制御なしです。

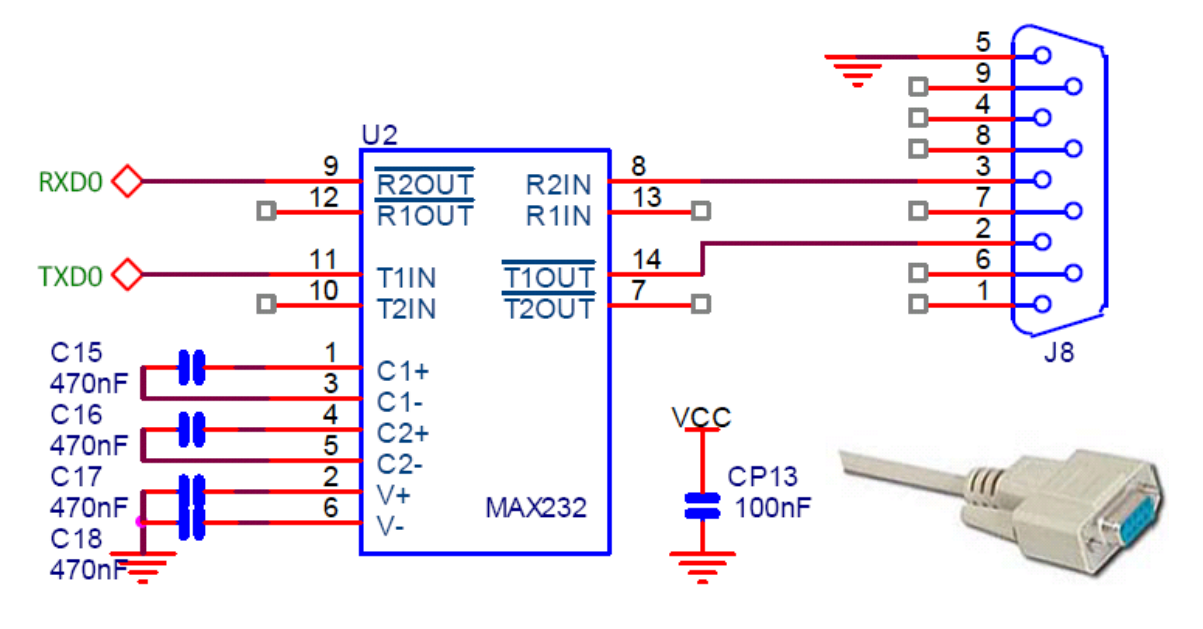

#### 3.17 CAN シリアル通信実験

サンプル: Example/11.1 - CAN/Output/CAN.hex

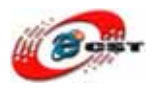

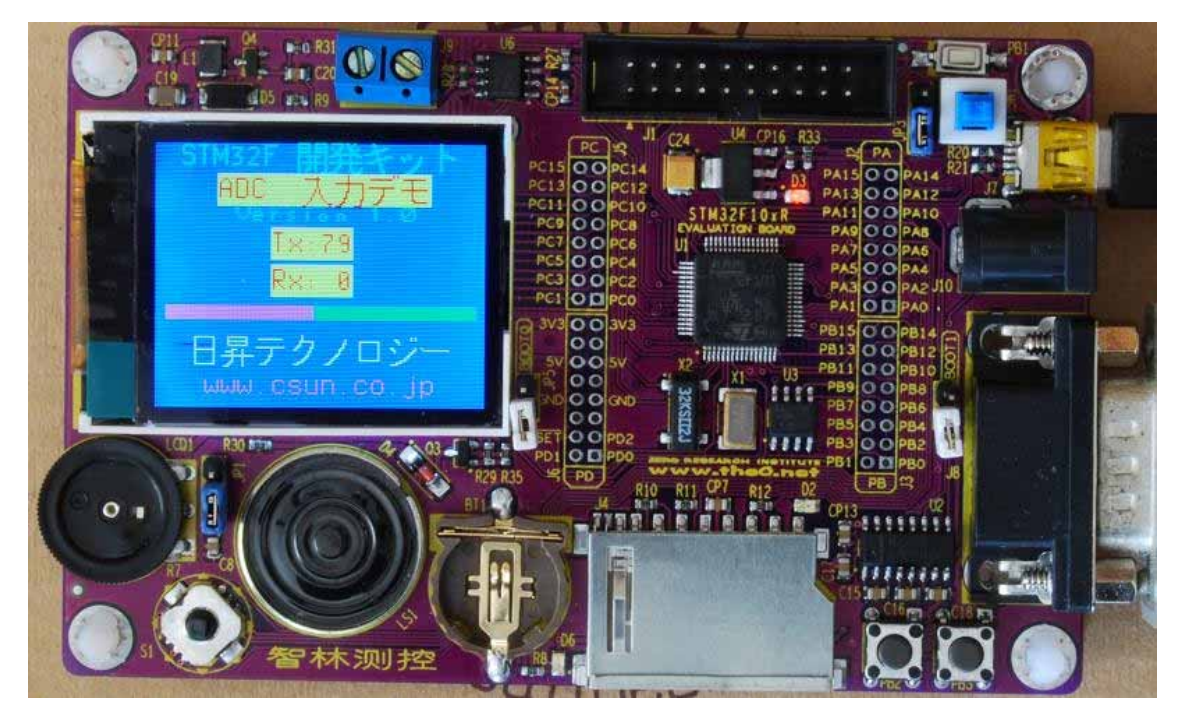

CAN 通信実験は二つの STM32F103 開発キットが必要です。STM32F103 開発キットはボ リュームを測って、情報を CAN で送信します。同時に、ほかの STM32F103 開発キットか らのボリューム情報を受信して、液晶で表示します。

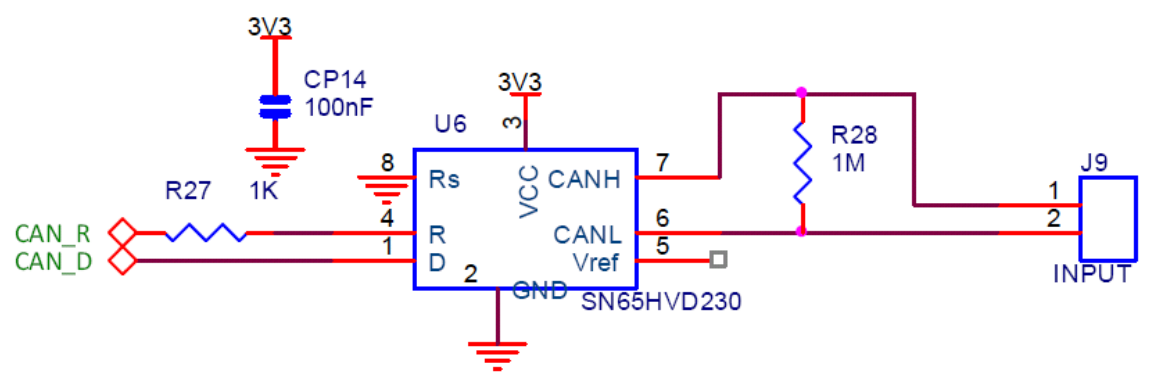

## 3.18 タイマーの割り込み実験

サンプル: Example/12.1 - Timer/Output/Timer.hex

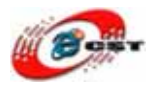

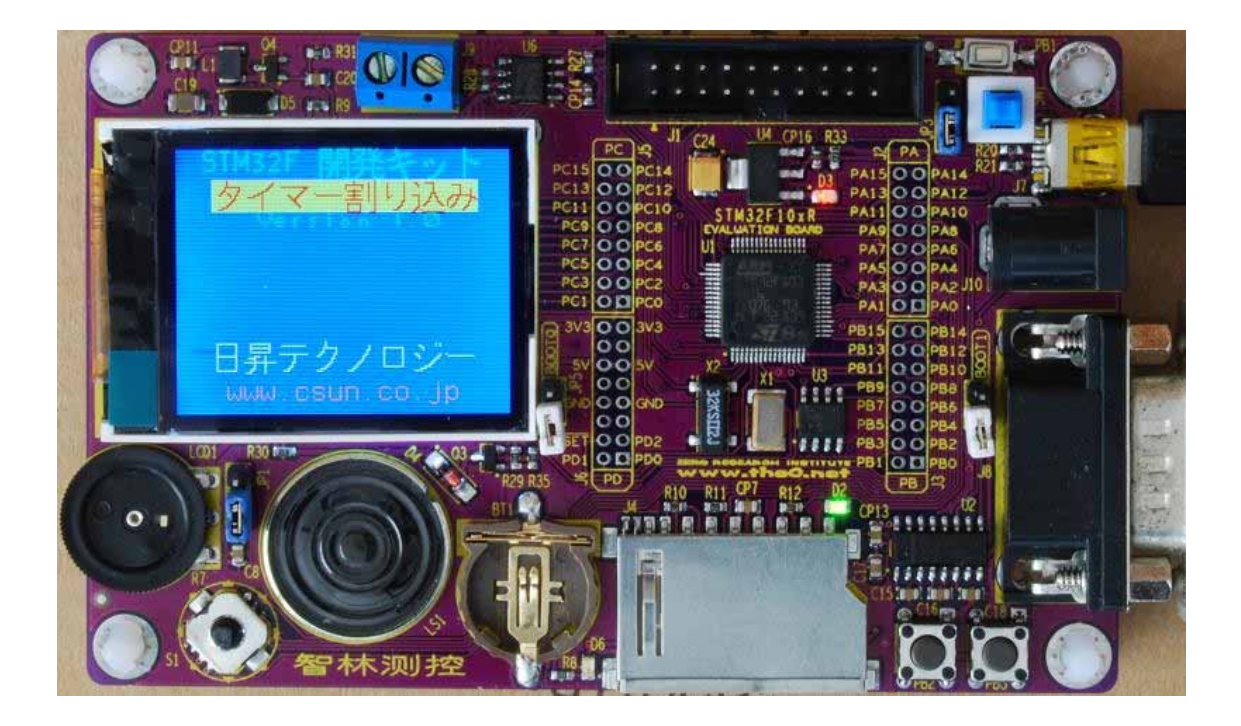

#### 3.19 RTC サンプル: Example/13.1 - RTC/Output/RTC.hex

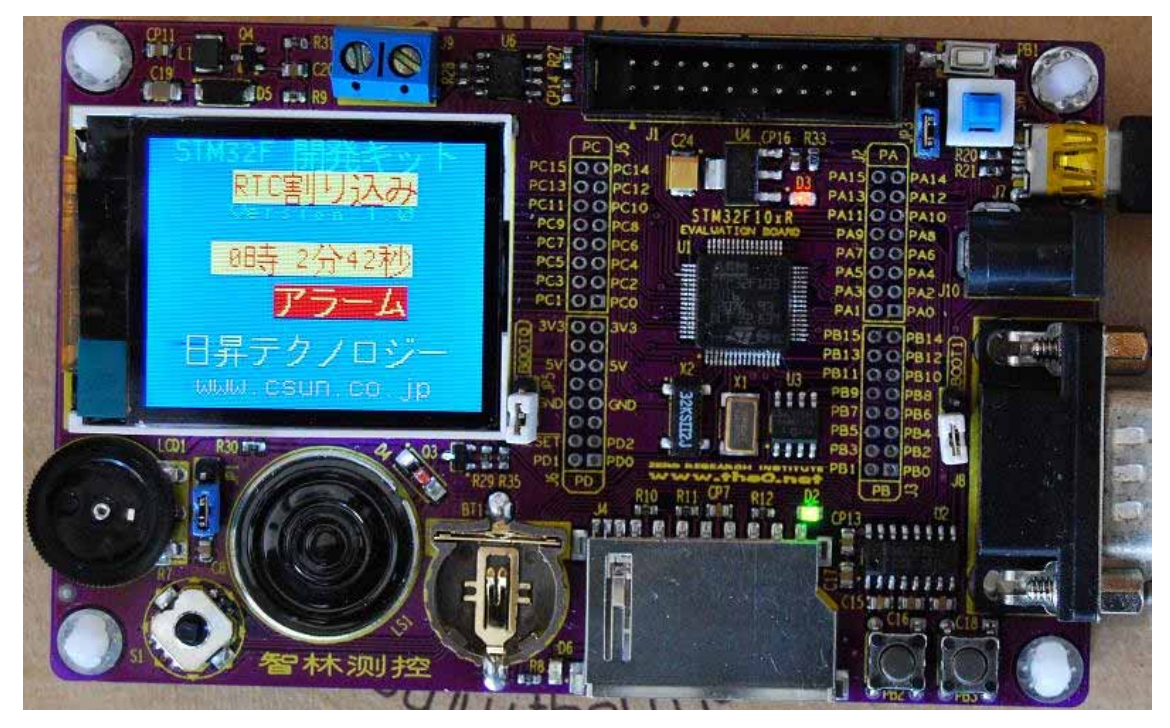

STM32F103はRTCが内蔵しています。

#### 3.20 外部割り込み実験

サンプル: Example/14.1 - Exti/Output/Exti.hex

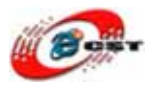

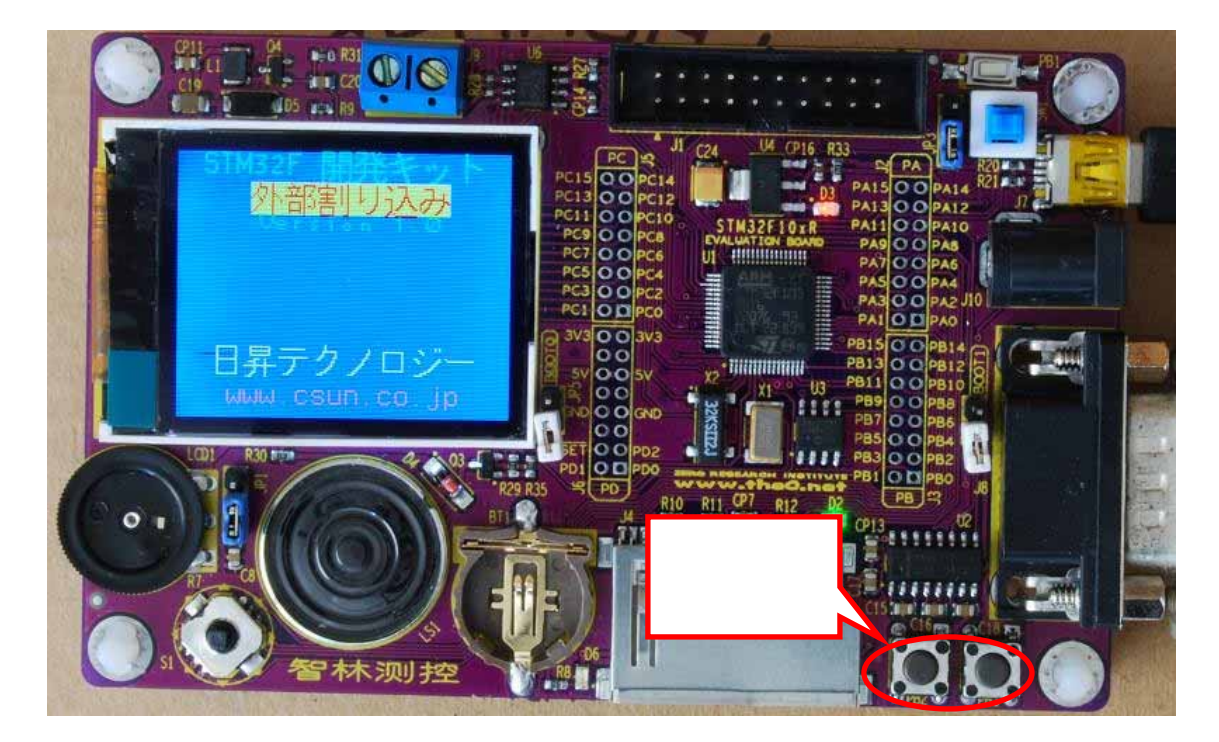

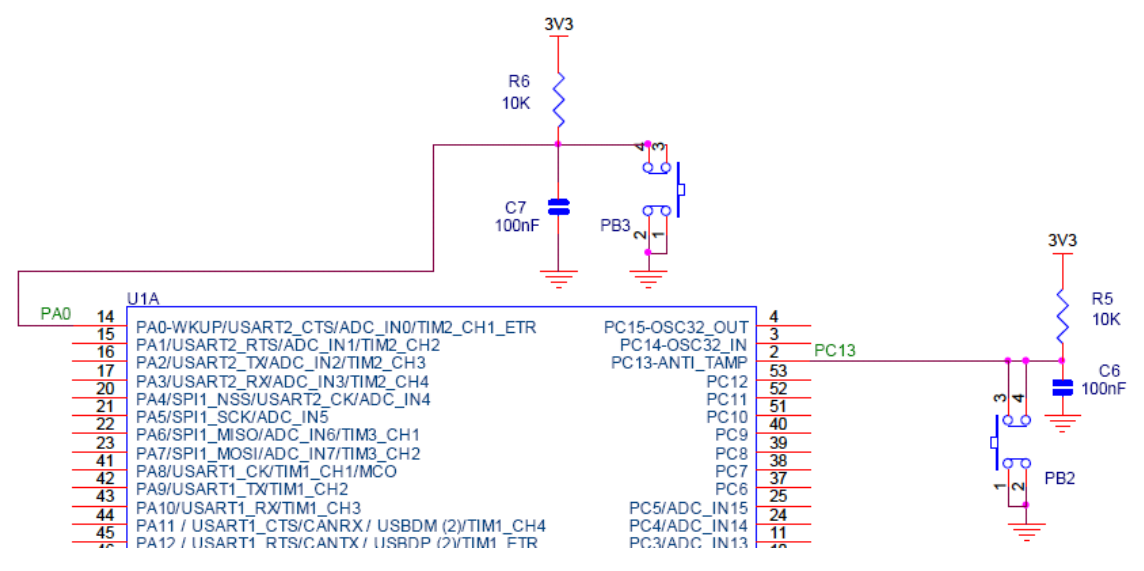

#### 3.21 Tamper 実験

サンプル: Example/15.1 - Tamper/Output/Tamper.hex

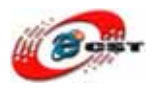

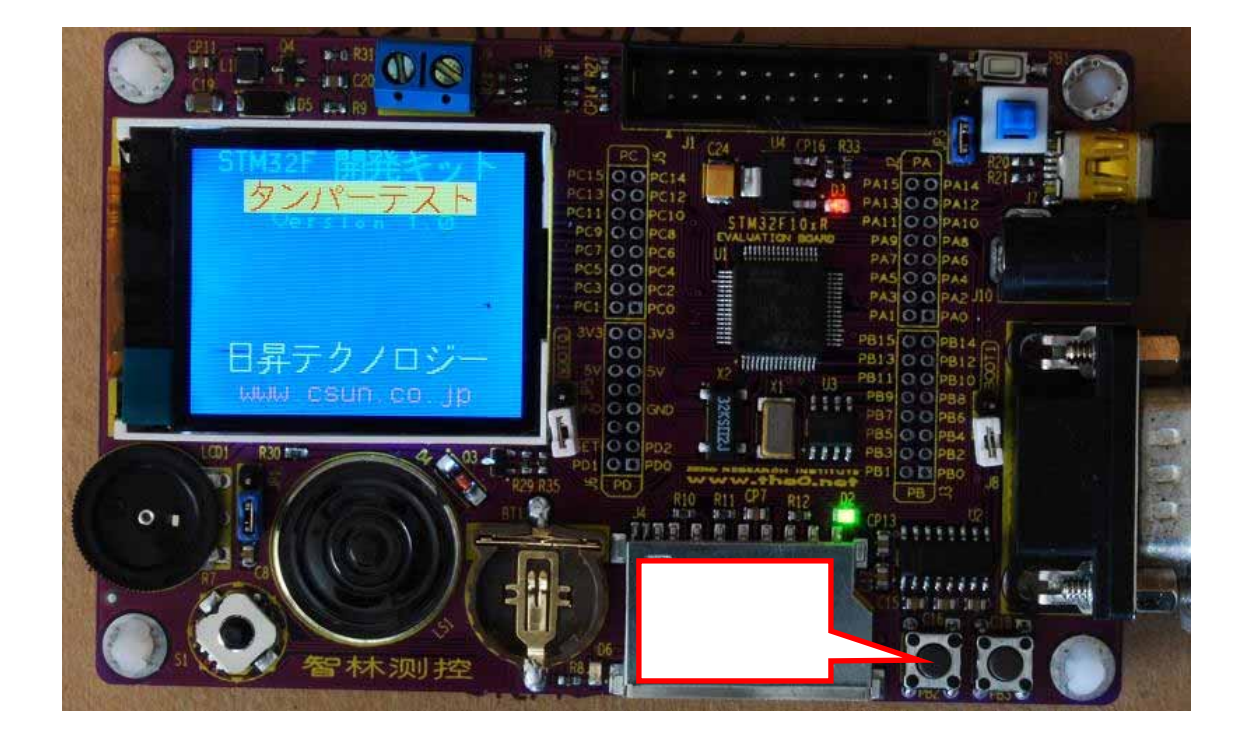

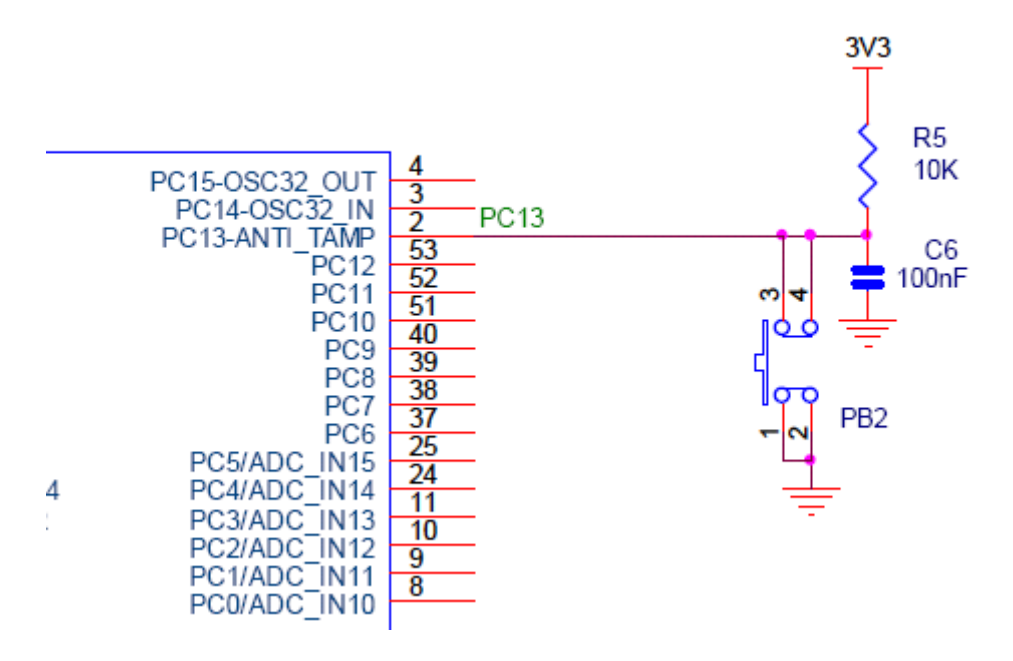

## 3.22 ウォッチドッグ・タイマ

サンプル: Example/16.1 - IWDG/Output/IWDG.hex

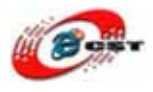

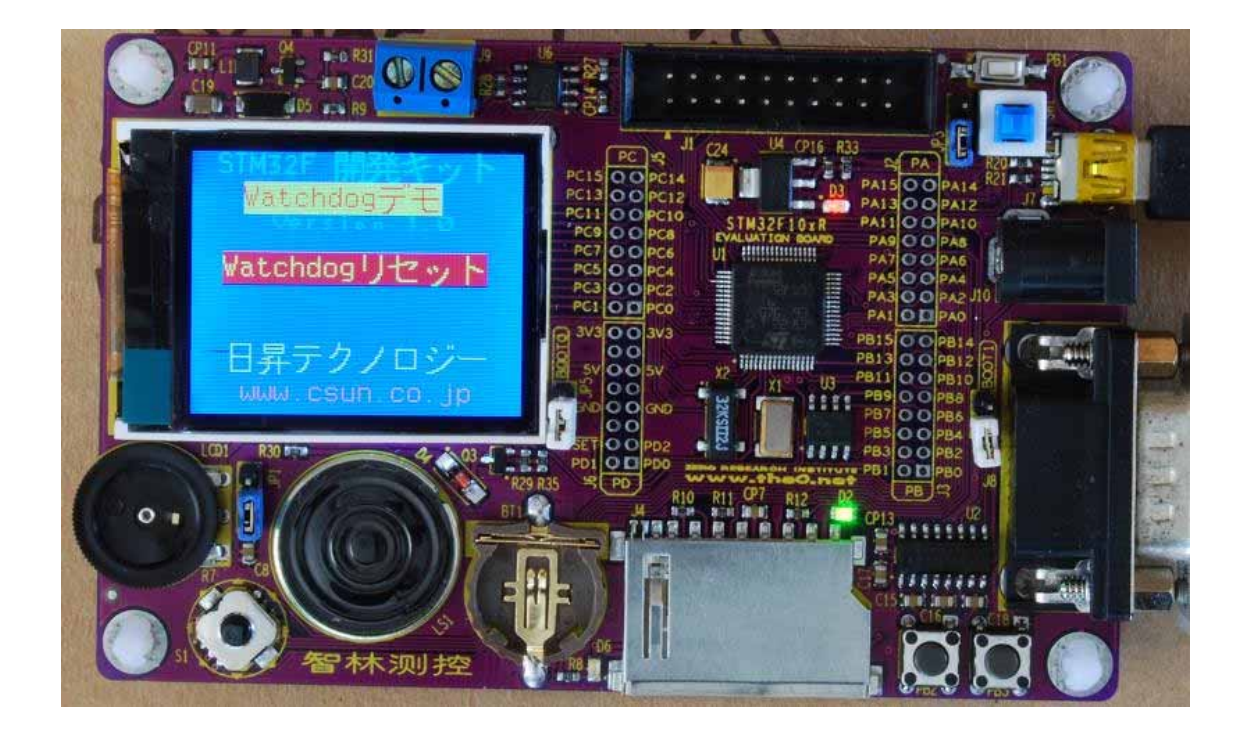

## 3.23 ソフトウェア割り込み

サンプル: Example/17.1 – SVC/Output/SVC.hex

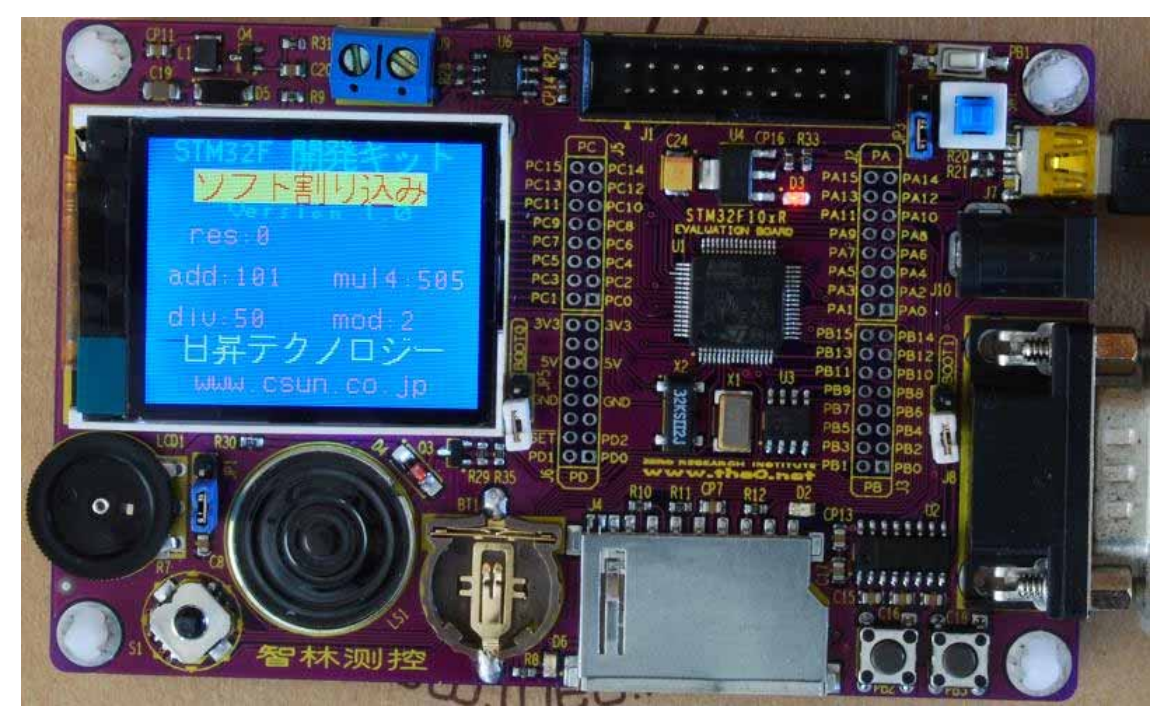

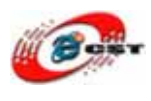

#### 3.24 uC/OS II デモ

サンプル: Example/18.1 - uCOS/APP/Output/uCOSii.hex

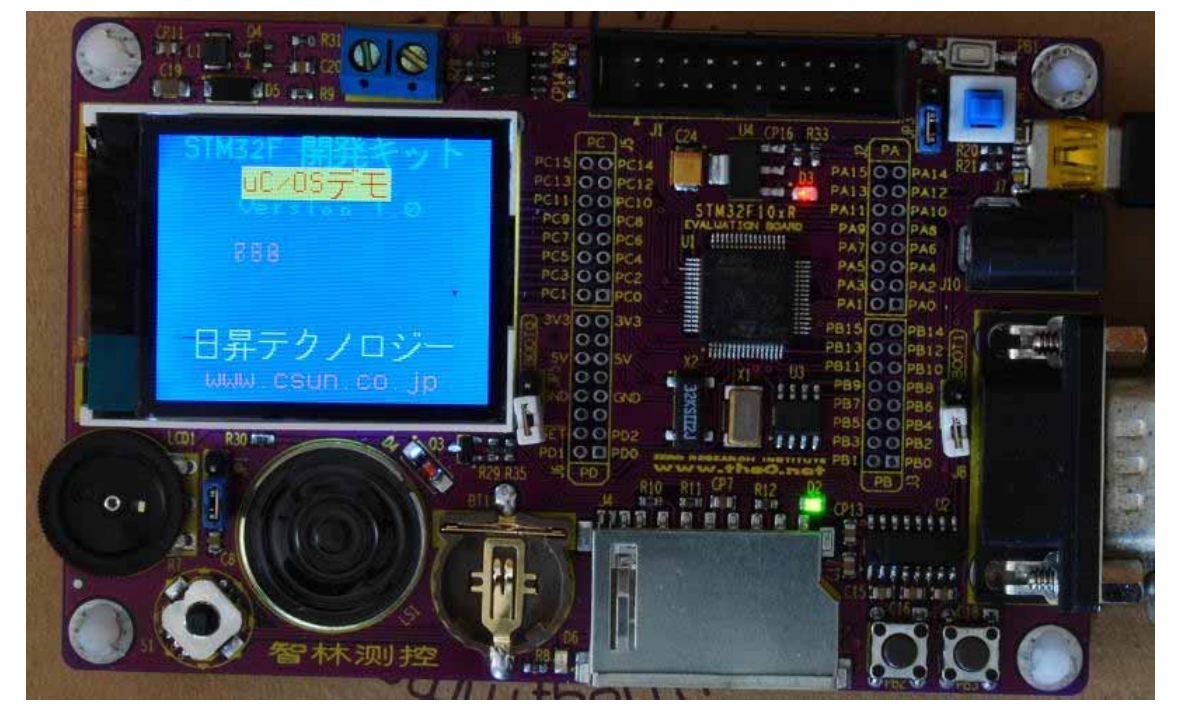

uC/OS II は小さいリアルタイム OS です。uC/OS II はフリーソフトではありません。これ はデモです。二つのタスクを生成しました。一つは LED を点滅させます。もう一つは液晶 でカウンターを表示します。

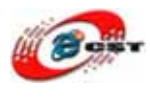

## 第四章 開発ツール KEIL のインストール

**MDK315B.exe** は開発ツール KEIL のデモ版です。 **rlarm313a.exe** は開発ツール KEIL のライブラリです。

#### 4.1 KEIL のインストール

まず、MDK315B.exeをクリックして、KEIL3.15をインストールしてください。

| Setup RealView Microcontroller Development Kit V3.15b                                                                                  |                             |
|----------------------------------------------------------------------------------------------------|-----------------------------|
| Welcome to Keil IÉVision3<br>Release 11/2007                                                                                           | An ARM <sup>®</sup> Company |
| This SETUP program installs:                                                                                                    |                             |
| RealView Microcontroller Development Kit V3.15b                                                                                        |                             |
| This SETUP program may be used to update a previous product installation.<br>However, you should make a backup copy before proceeding. |                             |
| It is recommended that you exit all Windows programs before continuing with SETUP.                                                     |                             |
| Follow the instructions to complete the product installation.                                                                          |                             |
|                                                                                                    |                             |
| - Keil µVision3 Setup                                                                                                    |                             |
| << Back                                                                                                    | Next >> Cancel              |
|                                                                                                    |                             |

「Next」ボタンを押すと、英文のライセンスが出てきます。同意できる場合は、「I accept the terms of the license agreement」を選択して、「Next」ボタンを押します。

| icense Agreement                                                                                                    |                                                                                                    |                                                                                                    |                        |
|----------------------------------------------------------------------------------------------------|----------------------------------------------------------------------------------------------------|----------------------------------------------------------------------------------------------------|------------------------|
| Please read the following license agreement carefully.                                                                                                    |                                                                                                    | An                                                                                                    | ARM <sup>®</sup> Compa |
| To continue with SETUP, you must accept the terms of the Lic<br>check box below.                                                                                                    | ense Agreement. To acc                                                                                                 | ept the agreement, o                                                                                   | click the              |
|                                                                                                    |                                                                                                    |                                                                                                    |                        |
| End-User License Agreement for AF<br>Tools                                                                                                    | <b>XM Keil Softwa</b>                                                                                                  | re Developr                                                                                            | nent 🔷                 |
| End-User License Agreement for Af<br>Tools<br>THIS END USER LICENCE AGREEMENT ("LICENCE")<br>(EITHER A SINGLE INDIVIDUAL, OR SINGLE LEGAL<br>THE USE OF THE SOFTWARE ACCOMPANYING THIS<br>LICENSE THE SOFTWARE TO YOU ON CONDITION T<br>THIS LICENCE. BY CLICKING "I AGREE" OR BY INS                                                                | RM Keil Softwa<br>IS A LEGAL AGREEI<br>ENTITY) AND ARM L<br>LICENCE. ARM IS C<br>IHAT YOU ACCEPT A<br>TALLING OR OTHER | TE Develops<br>MENT BETWEEN M<br>IMITED ("ARM")<br>WILY WILLING TO<br>LL OF THE TERM<br>WISE USING OR  |                        |
| End-User License Agreement for Af<br>Tools<br>THIS END USER LICENCE AGREEMENT ("LICENCE")<br>(EITHER A SINGLE INDIVIDUAL, OR SINGLE LEGAL<br>THE USE OF THE SOFTWARE ACCOMPANYING THIS<br>LICENSE THE SOFTWARE TO YOU ON CONDITION T<br>THIS LICENCE. BY CLICKING "I AGREE" OR BY INS<br>I agree to all the terms of the preceding License Agreement | RM Keil Softwa<br>IS A LEGAL AGREEI<br>ENTITY) AND ARM L<br>LICENCE. ARM IS C<br>IHAT YOU ACCEPT A<br>TALLING OR OTHER | TE Develops<br>MENT BETWEEN Y<br>IMITED ("ARM")<br>NULY WILLING TO<br>ILL OF THE TERM<br>WISE USING OR |                        |

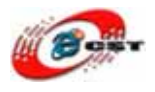

| ietup RealView Microcontroller Development K                          | it V3.15b                                       |
|-----------------------------------------------------------------------|-------------------------------------------------|
| Folder Selection<br>Select the folder where SETUP will install files. |                                                 |
| SETUP will install $\mu\text{Vision3}$ in the following folder.       |                                                 |
| To install to this folder, press 'Next'. To install to a different fo | lder, press 'Browse' and select another folder. |
| Destination Folder                                                    |                                                 |
| JC:\Keil                                                              | Browse                                          |
|                                                                       |                                                 |
|                                                                       |                                                 |
| – Keil µVision3 Setup                                                 |                                                 |
|                                                                       | // Back Newt >> Cancel                          |
|                                                                       | Cancer Cancer                                   |

インストール先フォルダを変更せず、そのまま進んでください。

| Customer Information<br>Please enter your info | rmation.                                     |                      | An ARM® C | ompan |
|------------------------------------------------|----------------------------------------------|----------------------|-----------|-------|
| Please enter your nam                          | e, the name of the company for whom you work | and your E-mail addr | ess.      |       |
| First Name:                                    | csun                                         |                      |           |       |
| Last Name:                                     | [up                                          |                      |           |       |
| Company Name:                                  | csun                                         |                      |           |       |
| E-mail:                                        | info@csun.co.jp                              |                      |           |       |

使用者の名前と所属会社名を入力するダイアログが表示されます。名前は半角のアルファ ベットで入力しましょう。

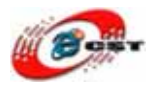

| Setup RealView Microcontroller Development Kit             | V3.15b |        |        |
|------------------------------------------------------------|--------|--------|--------|
| Setup Status                                               |        |        |        |
| $\mu$ Vision Setup is performing the requested operations. |        |        |        |
| Install Files                                              |        |        |        |
| Installing STR71x.s.                                       |        |        |        |
|                                                            |        |        |        |
| — Keil µVision3 Setup                                      | Kack   | Nest>> | Cancel |

インストール中の画面です。

| Keil IÉVision3 Setup completed                                                                                                    |                  | RM <sup>®</sup> Company |
|----------------------------------------------------------------------------------------------------|------------------|-------------------------|
| µVision Setup has performed all requested operatio                                                                                         | ns successfully. |                         |
| E Chaus Dalaara Natar                                                                                                    |                  |                         |
| IV Show Release Notes.                                                                                                    |                  |                         |
| J♥ Show Helease Notes.                                                                                                    |                  |                         |
| I Show Helease Notes.                                                                                                    |                  |                         |
| <ul> <li>Show Release Notes.</li> <li>Add example projects to the recently used project</li> <li>Precelect Example Projects for</li> </ul> | t list.          |                         |
| <ul> <li>Add example projects to the recently used project</li> <li>Preselect Example Projects for</li> <li>Simulated Hardware</li> </ul>  | t list.          |                         |
| <ul> <li>Add example projects to the recently used project</li> <li>Preselect Example Projects for</li> <li>Simulated Hardware</li> </ul>  | t list.          |                         |
| Add example projects to the recently used project Preselect Example Projects for Simulated Hardware Keil uVision3 Setup                    | t list.          |                         |

最後に「Finish」をクリックすると、ウィザードが閉じてインストールが終了します。

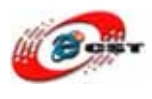

## 4.2 ライブラリのインストール

rlarm313a.exe をクリックして、KEILのライブラリをインストールしてください。

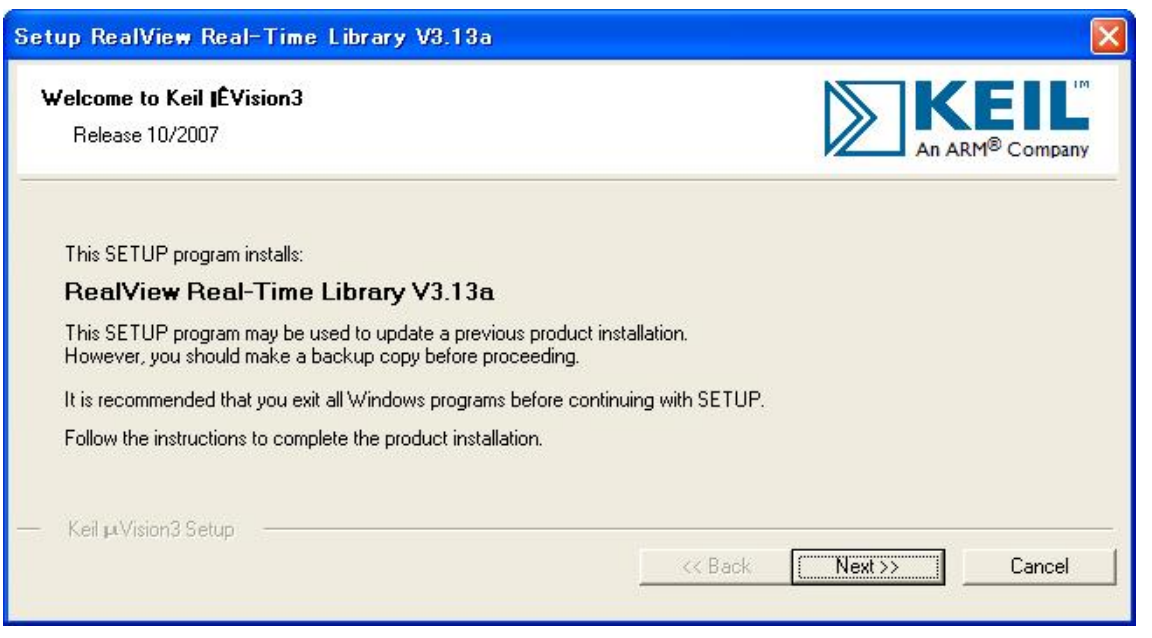

「Next」ボタンを押すと、英文のライセンスが出てきます。同意できる場合は、「I accept the terms of the license agreement」を選択して、「Next」ボタンを押します。

| <b>cense Agreement</b><br>Please read the following license agreement carefully.                                                                                                    | KEI                                                                                                    |
|----------------------------------------------------------------------------------------------------|----------------------------------------------------------------------------------------------------|
| To continue with SETUP, you must accept the terms of the Li<br>check box below.                                                                                                    | icense Agreement. To accept the agreement, click the                                                                                                    |
| End-User License Agreement for A<br>Tool                                                                                                    | RM Keil Software Development<br>s                                                                                                    |
| THIS END USER LICENCE AGREEMENT ("LICENCE"<br>(EITHER A SINGLE INDIVIDUAL, OR SINGLE LEGA<br>THE USE OF THE SOFTWARE ACCOMPANYING THI<br>LICENSE THE SOFTWARE TO YOU ON CONDITION<br>THIS LICENCE BY CLICKING "I AGREE" OP BY IN | ") IS A LEGAL AGREEMENT BETWEEN YOU<br>L ENTITY) AND ARM LIMITED ("ARM") FOR<br>S LICENCE, ARM IS ONLY WILLING TO<br>THAT YOU ACCEPT ALL OF THE TERMS IN<br>ISTALLING OR OTHERWISE USING OR |
| THIS LICENCE, DI CLICKING I AGREE OR DI IN                                                                                                    |                                                                                                    |

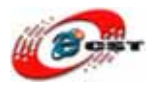

| tup RealView Real-Time Library V3.13a                                 |                                                 |
|-----------------------------------------------------------------------|-------------------------------------------------|
| Folder Selection<br>Select the folder where SETUP will install files. |                                                 |
| SETUP will install $\mu\text{Vision3}$ in the following folder.       |                                                 |
| To install to this folder, press 'Next'. To install to a different fo | older, press 'Browse' and select another folder |
|                                                                       |                                                 |
| Destination Folder                                                    |                                                 |
| Destination Folder                                                    | Biowse                                          |
| Destination Folder                                                    | Biowse                                          |
| Destination Folder                                                    | Biowse                                          |
| Destination Folder       JC:\Keil       Keil µ\Vision3 Setup          | Biowse                                          |

インストール先フォルダを変更せず、そのまま進んでください。

| Customer Informatio<br>Please enter your in | <b>n</b><br>formation.                      |                              | RM <sup>®</sup> Compan |
|---------------------------------------------|---------------------------------------------|------------------------------|------------------------|
| Please enter your na                        | me, the name of the company for whom you we | ork and your E-mail address. |                        |
| First Name:                                 | csun                                        |                              |                        |
| Last Name:                                  | up                                          |                              | _                      |
| Company Name:                               | csun                                        |                              |                        |
| E-mail:                                     | info@csun.co.jp                             |                              |                        |

使用者の名前と所属会社名をを変更せず、そのまま進んでください。

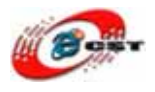

| Setup RealView Real-Time Library V3.13a                    |         |         |        |
|------------------------------------------------------------|---------|---------|--------|
| Setup Status                                               |         | An      |        |
| $\mu$ Vision Setup is performing the requested operations. |         |         |        |
| Install Files                                              |         |         |        |
| Installing Net Debug.c.                                    |         |         |        |
|                                                            |         |         |        |
| — Keil µVision3 Setup                                      | << Back | Next >> | Cancel |

インストール中の画面です。

| Setup RealView Real-Time Library V3.13a                            |        |        | X                       |
|--------------------------------------------------------------------|--------|--------|-------------------------|
| Keil IÉVision3 Setup completed                                     |        |        | RM <sup>®</sup> Company |
| µVision Setup has performed all requested operations successfully. |        |        |                         |
| ✓ Show Release Notes.                                              |        |        |                         |
|                                                                    |        |        |                         |
|                                                                    |        |        |                         |
|                                                                    |        |        |                         |
| — Keil µVision3 Setup ————————————————————————————————————         |        |        |                         |
|                                                                    | K Back | Finish | Cancel                  |

最後に「Finish」をクリックすると、ウィザードが閉じてインストールが終了します。

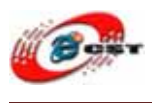

## 4.3 ライセンス

パソコンのメニュー:**スタート →すべてのプログラム →Keil uVision3**を選択して、Keil を開きます。

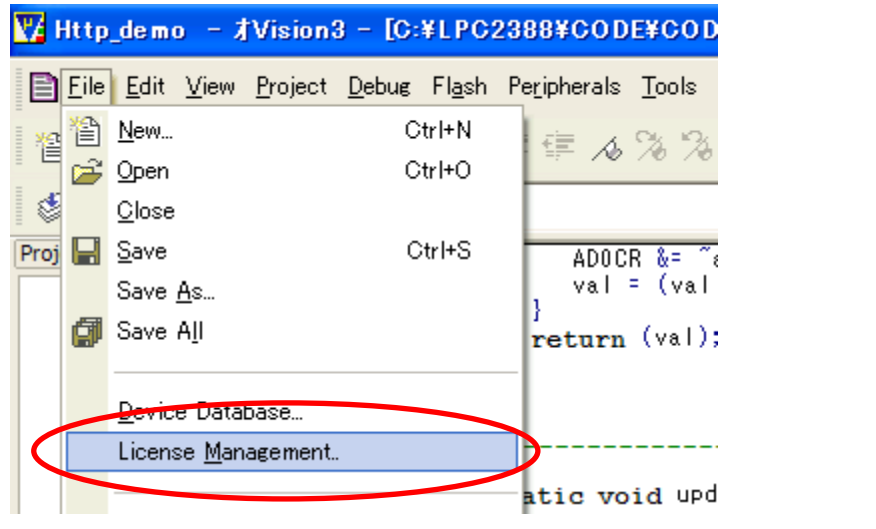

Keil のメニュー「File」→「License Management」を選択してください。

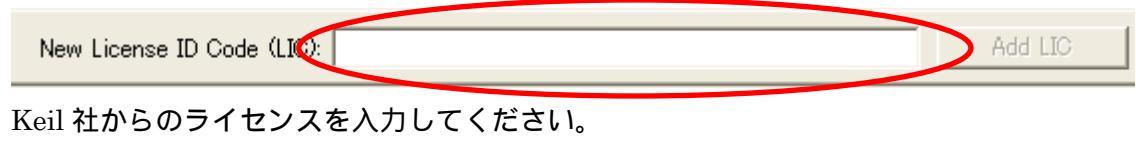

Keil社の日本代理店は<u>http://axe-inc.co.jp/</u>

## 4.4 既存のプロジェクトから

プロジェクトファイル Example/5.1 - ADC/ ADC.Uv2.Uv2 をダブルクリックして、開きます。

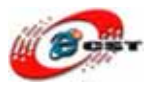

| 🕎 ADC 😑 ‡Vision3 – [C:¥zero¥stn                                                                                                    | n32exam315¥Example¥5.1 - ADC¥Application¥ADC.c]                                                                             |
|----------------------------------------------------------------------------------------------------|----------------------------------------------------------------------------------------------------|
| Eile Edit View Project Debug Flas                                                                                                    | sh Pe <u>r</u> ipherals <u>T</u> ools <u>S</u> VCS <u>W</u> indow <u>H</u> elp                                              |
| 🆀 🚅 🛃 🎒 👗 🛍 🗎 그 오                                                                                                    | 律 律 ⊿ % % % %                                                                                                    |
| 🕸 🏥 🕮 🥌 👗 💥 🕂 Z32R                                                                                                    |                                                                                                    |
| Project Workspace Options fo                                                                                                    | r Target         /* enable           uoo         ADC1->CR2          = 0x00500000;         /* start           088         /* |
| Image: First state         Image: First state         Image: First state | <pre>     WIAN ENTRY     (*</pre>                                                                                           |

ツールバーの「Options for Target」を押します。

| Options fo | r Target    | 'Z32R'      |               |          |          |                       |                |           |        |
|------------|-------------|-------------|---------------|----------|----------|-----------------------|----------------|-----------|--------|
| Device T   | arget Out   | put Listing | User C/C++ As | m Linker | Debug    | Utilities             |                |           |        |
| STMicroel  | ectronics S | TM32F103RB  |               |          |          |                       |                |           |        |
|            |             |             | Xtal (MHz): 🔝 |          |          | e Generati<br>RM-Mode | on             | ~         |        |
| Operati    | ing system: | None        |               | •        |          | Use Cros              | s-Module Optim | ization   |        |
|            |             | ·           |               |          |          | Use Micr              | oLIB           | 🔲 Big End | ian    |
|            |             |             |               |          |          |                       |                |           |        |
|            |             |             |               |          |          |                       |                |           |        |
| _ Read∕O   | nly Memor   | y Areas ——— |               |          | - Read/W | rite Memor            | y Areas        |           |        |
| default    | off-chip    | Start       | Size          | Startup  | default  | off-chip              | Start          | Size      | NoInit |
|            | ROM1:       |             |               | 0        | Г        | RAM1:                 |                |           |        |
|            | ROM2:       |             |               | 0        | Г        | RAM2:                 |                |           |        |
|            | ROM3:       |             |               | 0        | Г        | RAM3:                 |                |           |        |
|            | on-chip     |             |               |          |          | on-chip               |                |           |        |
| <b>V</b>   | IROM1:      | 0×8000000   | 0×20000       | •        | •        | IRAM1:                | 0×2000000      | 0×5000    |        |
|            | IROM2:      |             |               | í c      | Г        | IRAM2:                |                |           |        |
|            |             | ,           |               |          |          |                       | ,              | ,         |        |
|            |             |             |               |          | Stat.    | Defaul                | te             |           |        |
|            |             |             |               | <u> </u> |          | Delaul                | 13             | _         |        |

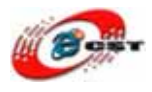

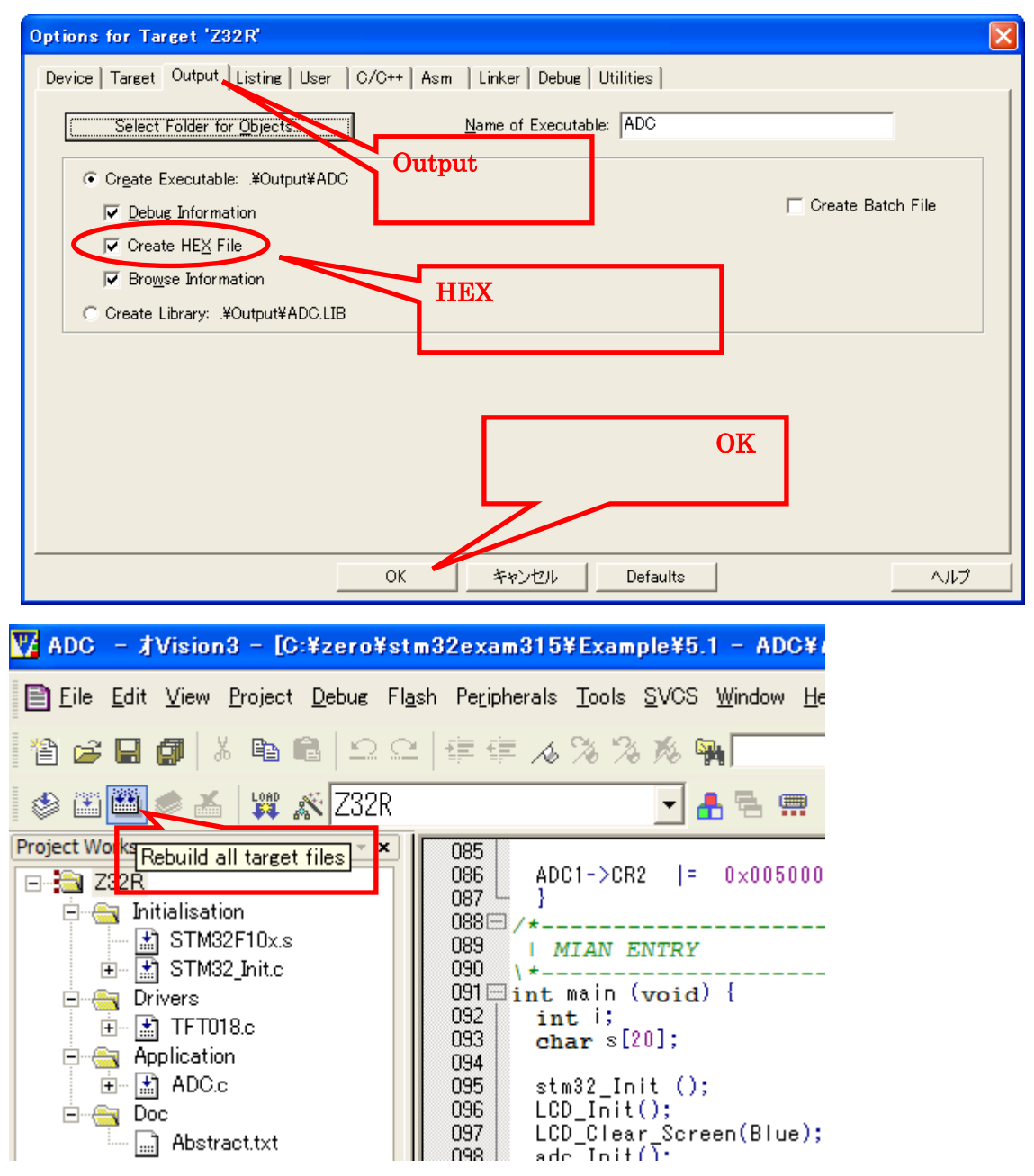

ツールバーの「Rebuild all target files」を押すと、ビルドが開始します。ビルドが成功したら、プロジェクトの Output フォルダで ADC.hex ファイルを生成させます。この HEX ファイルを STM32F103 ボードに書き込んでください。

#### 4.5 漢字の表示

STM32F103の Flash は 128KB しかありません。第 1,2 水準の漢字フォントを入れることが不可能です。サンプルの漢字表示は小さい専用漢字フォントを使います。

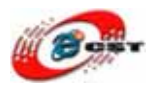

プロジェクトの Drivers/フォルダに漢字フォントとドライバがあります。直せれば、自分の漢字を表示できます。

GB1616.h は漢字フォントです。GB1616.h の一部の内容:

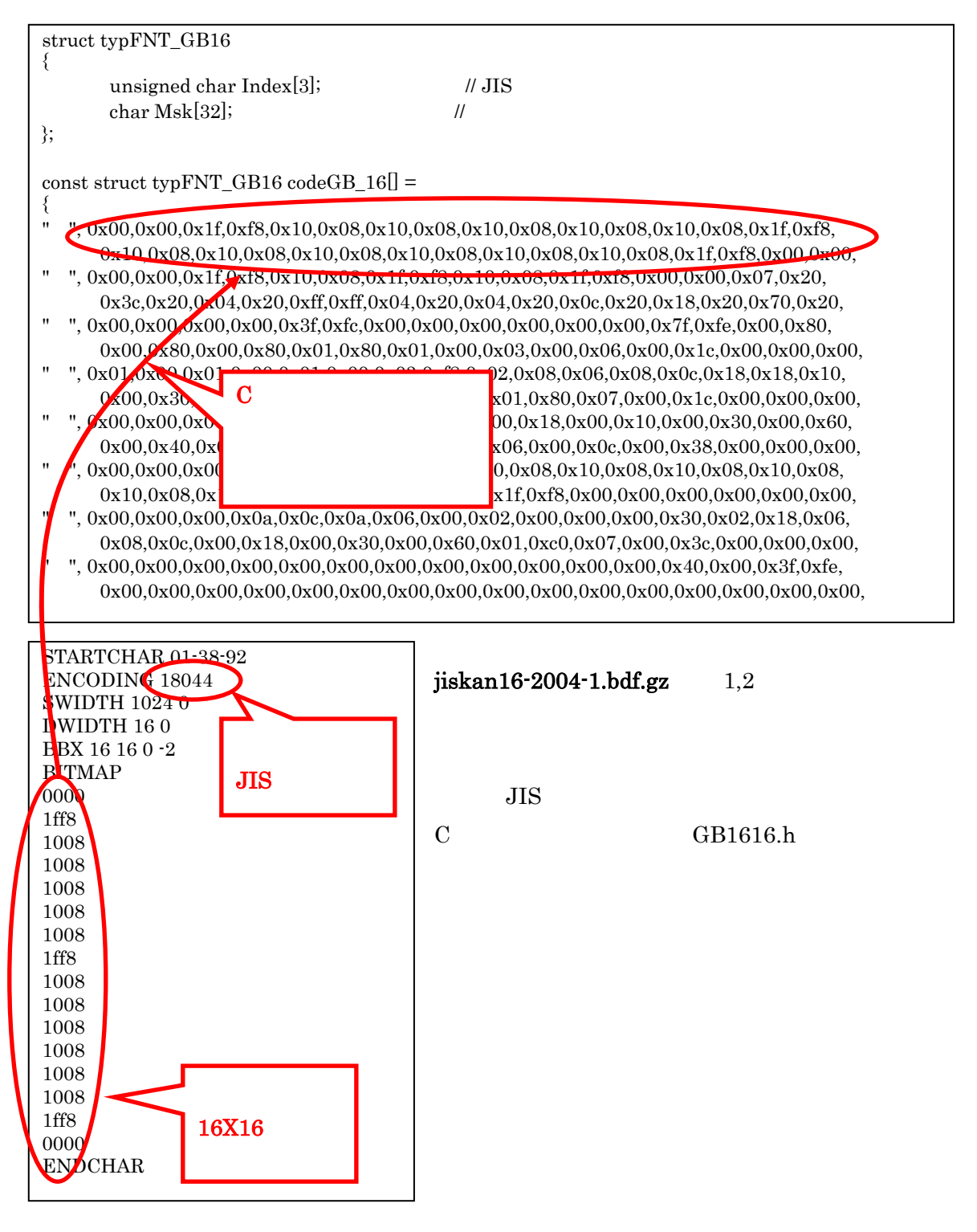

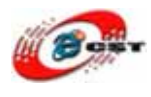

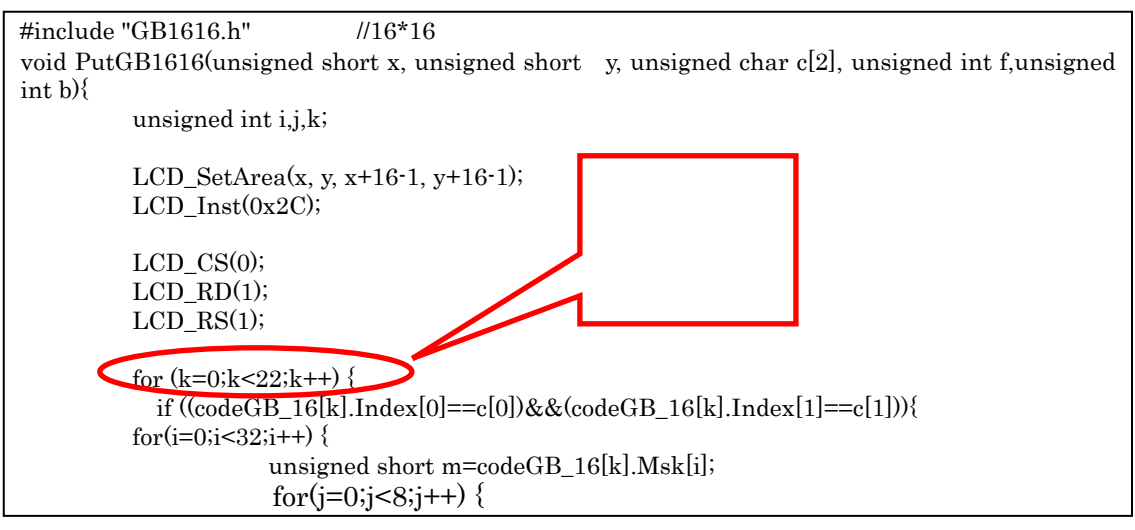

これは TFT 液晶ドライバ TFT018.c の一部です。小さい漢字フォントの漢字の数量によって、ループの終了条件を直してください。

## 第五章 Thumb-2 対応 GCC クロス開発環境

KEIL 社の開発ツールが便利ですが、無償評価版は最大コード・サイズ 16K バイトの制限 があります。

「Interface」誌 2008 年 11 月号で Thumb-2 対応 GCC クロス開発環境の構築を紹介しました。クロス開発ツールの構築環境には Cygwin を用いています。まだ Cygwin を入手していない読者は、

http://www.cygwin.com/setup.exe

からインストールしてください。この際に、Devel カテゴリのツールをすべてインストール してください。

GNU開発環境の構築は時間がかかる作業なので、「Interface」誌のWebページ <u>http://www.cqpub.co.jp/interface/download/contents.htm</u>から、直接にダウンロードしてく ださい。このパッケージを/usr/localに展開すると、使えるようになります。

\$ cd /usr/local

\$ tar jxvf arm-tools-new-20080625.tar.bz2

Web ページから GCC 環境のサンプルと GDB でのデバッグ用スタブもダウンロードできます。ご覧ください。

GDB スタブ:gdb-stub\_20080830.tar.bz2

GCC サンプル:gcc\_sample\_20080830.tar.bz2

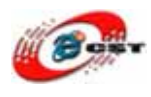

gcc\_example\_for\_STM32F103.rar は STM32F103 開発キット用のサンプルです。

gcc\_example\_for\_STM32F103/cortex\_m3 は「Interface」誌のサンプルから改修したもの です。一つの変更点は外部 12MHz 水晶を使い、CPU を 72MHz 駆動します。もう一つは LED 点灯のポートを変更しました。

gcc\_example\_for\_STM32F103/ADC-LCD は Keil 環境のサンプル「5.1 - ADC」から移植したものです。

サンプルのコンパイル:

\$ cd gcc\_example\_for\_STM32F103/ADC-LCD
\$ make

生成した\*.HEX ファイルを STM32F103 ボードに書き込んでください。

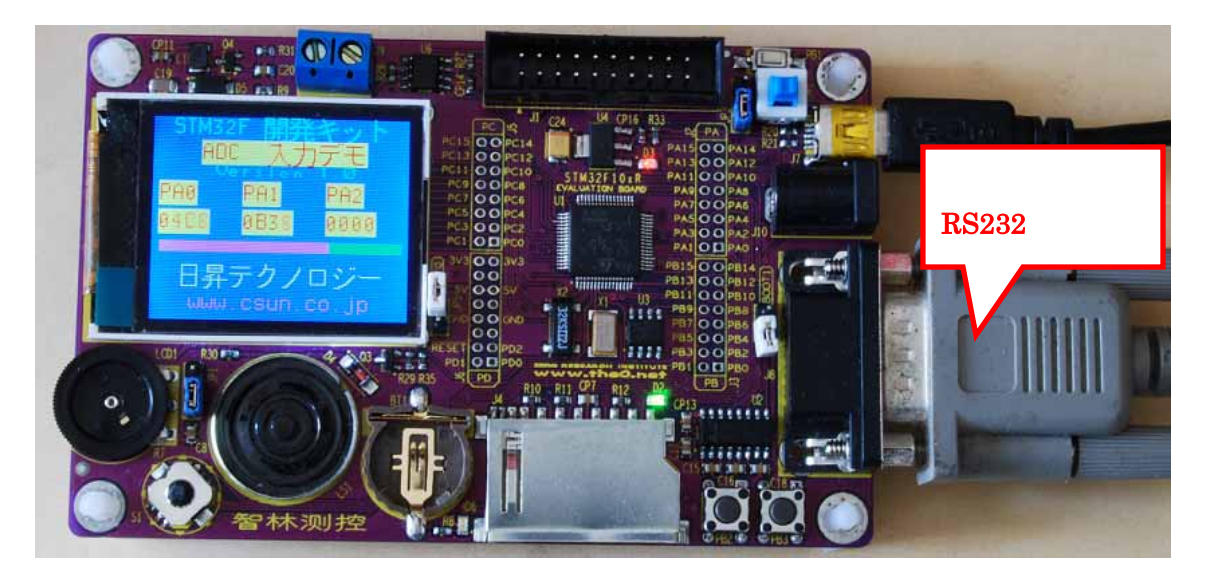

GCC 版 ADC デモが動く様子

パソコンのハイパーターミナルで AD の数値が見えます。LED も制御できます。ハイパー ターミナルの設定:115200 ビット/秒、フロー制御なしです。

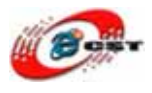

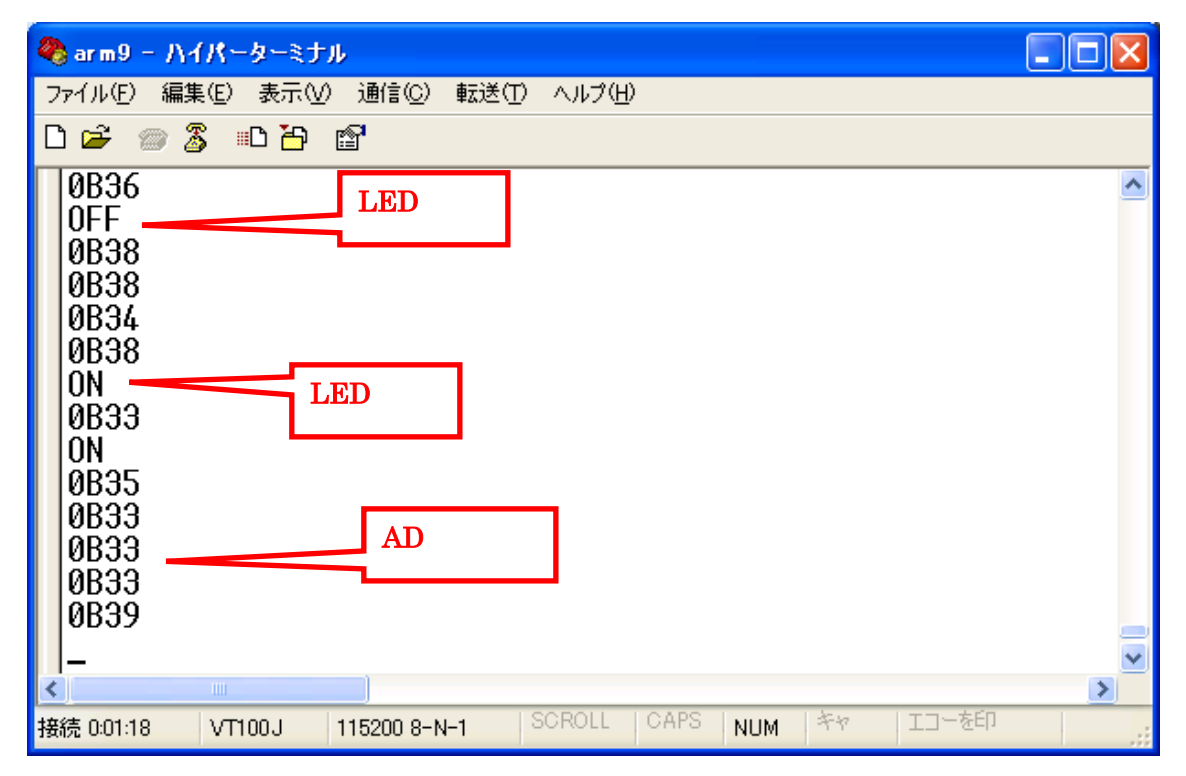

キー「0」を入力すると、LED が消灯。キー「1」を入力すると、LED が点灯。

## 第六章 TOPPERS/ASP

TOPPERS/ASPカーネル<u>http://www.toppers.jp/asp-kernel.html(</u>以下,ASPカーネル)は、 TOPPERS新世代カーネルの基盤(出発点)となるものとして、TOPPERS新世代カーネル 統合仕様に準拠した最初のリアルタイムカーネルです。ASP(Advanced Standard Profile) の名前が示す通り、µITRON4.0 仕様のスタンダードプロファイル準拠のリアルタイムカ ーネルであるTOPPERS/JSPカーネルを拡張・改良する形で開発しました。

#### 6.1 TOPPERS/ASP の初体験

STM32F103 開発キット用のパッケージ asp\_csun\_starm\_gcc<sup>-</sup>20090322.tar.gz CQ-STARM (CQ 出版) 簡易パッケージ asp\_cq\_starm\_gcc<sup>-</sup>20081003.tar.gz から改修した のです。

STM32F103 開発キットと CQ-STARM の異なる点: 発振子周波数 12MHz LED 用のポート(PB5)

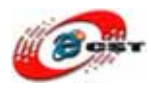

パッケージの展開:

\$ tar zxvf asp\_csun\_starm\_gcc-20090322.tar.gz

asp/CSUN\_STM32F103/asp.hex は生成された TOPPERS/ASP サンプルです。asp.hex を STM32F103 開発キットに書き込んで、動く様子:

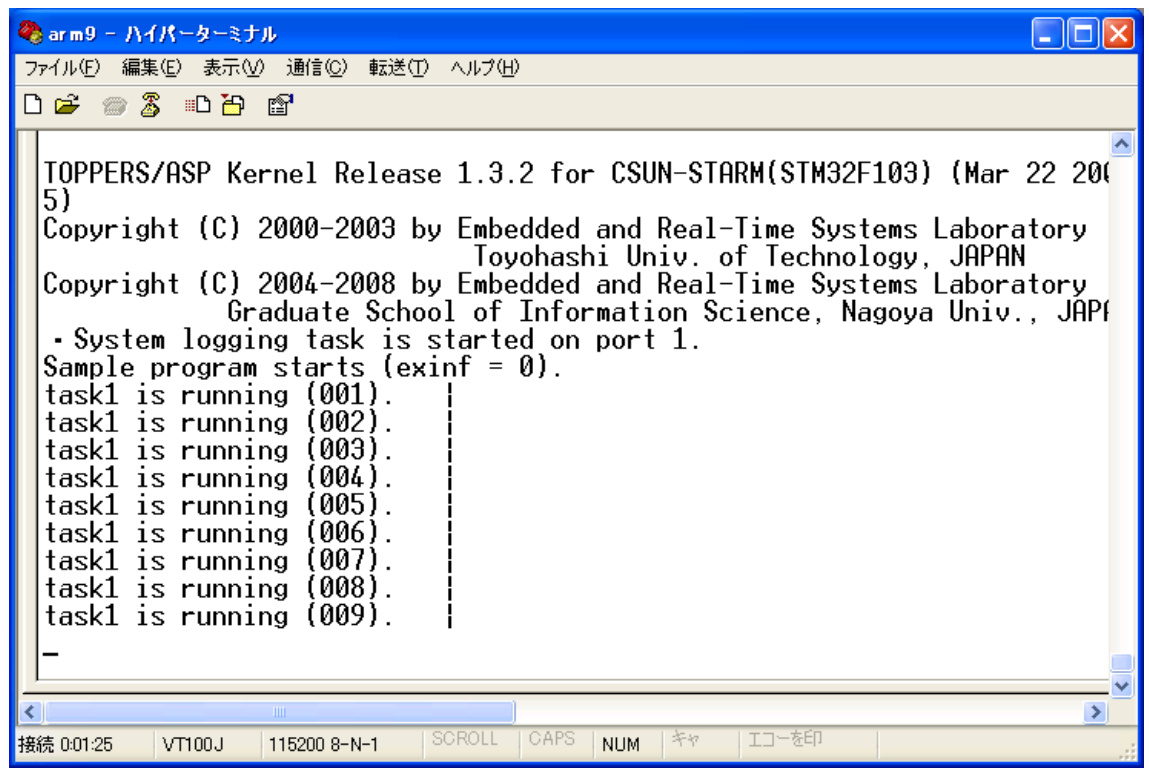

パソコンのハイパーターミナルの設定:115200ビット/秒、フロー制御なし

STM32 シリーズの System memory エリアには、工場出荷時に USART 経由でプログラムが可能なブート・ローダが予め書き込ま れているので、前節紹介した書き換えツール Flash Loader Demonstrator はシリアルポートで内蔵フラッシュ ROM を更新で きます。しかし、TOPPERS/ASP はこのブート・ローダを破壊しま したので、内蔵フラッシュ ROM が JTAG でしか更新できません。

#### 6.2 TOPPERS/ASP のコンパイル

バイナリ版の開発ツールは

<u>http://www.codesourcery.com/sgpp/lite/arm/portal/subscription?@template=lite</u> からダウンロードできます。GCCのバージョンは 4.3.2 です。 Cygwin 環境のツール: arm-2008q3-66-arm-none-eabi-i686-mingw32.tar.bz2

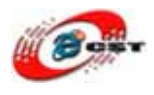

GNU/Linux 環境のツール: arm-2008q3-66-arm-none-eabi-i686-pc-linux-gnu.tar.bz2 このパッケージを展開すると、使えるようになります。

\$ cd /

\$ tar jxvf arm-2008q3-66-arm-none-eabi-i686-mingw32.tar.bz2

~/.bashrc ファイルを編集して、次の行を入れてください。

export PATH=\$PATH:/arm-2008q3/bin

カーネルを構築する前に、まず、コンフィギュレータをコンパイルする必要がある。コン フィギュレータ(cfg プログラム)は、cfg ディレクトリに移動し、makedepend で依存関 係ファイル(Makefile.depend)を生成した後、make コマンドにより構築される。

\$ cd cfg\$ make depend\$ make

次に、ASP カーネル上で動作するサンプルプログラムを構築する方法を説明する。

まず、サンプルプログラムのオブジェクトファイルを置くディレクトリを作成し、コンフ ィギュレーションスクリプトを実行する。例えば,オブジェクトファイルを置くディレク トリを、ASP カーネルのソースファイルを展開したディレクトリの下の CSUN\_STM32F103 という名称のディレクトリにする場合には、次のコマンドを実行する (ディレクトリの場所と名称は任意に決めてよい)。

\$ mkdir CSUN\_STM32F103
\$ cd CSUN\_STM32F103
\$ perl ../configure -T csun\_starm\_gcc

コンフィギュレーションスクリプトの実行により、カレントディレクトリには、サンプル プログラムを構築するための Makefile、サンプルプログラム用のコンフィギュレーション ファイル (sample1.cfg)、サンプルプログラム本体 (sample1.h および sample1.c)が生成 される。

コンフィギュレーションスクリプトの実行後、必要であれば Makefile を修正する。

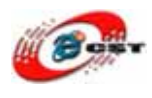

\$(OBJCOPY) -O ihex \$(OBJFILE) \$(OBJNAME).hex

この行を Makefile に入れて、書き込むツール用の HEX ファイルを生成します。

その後、make depend で依存関係ファイル (Makefile.depend)を生成した後、make コマ ンドによりサンプルプログラムのロードモジュール (asp.srec または asp.hex)が生成でき る。依存関係ファイルの生成には若干時間がかかる。

| \$<br>make d | lepend |
|--------------|--------|
| \$<br>make   |        |

ここで構築したサンプルプログラム(sample1.h、sample1.c、sample1.cfg)は、ASP カ ーネルの基本的な動作を確認するためのものである。このプログラムの概要説明は、 sample1.cの先頭のコメントにある。

詳しい説明は doc/user.txt ファイルを参照してください。

#### 6.3 H-JTAG で書き込む

ホームページ<u>http://www.hjtag.com</u>から最新版をダウンロードできます。

H-JTAGの特性:

- a. RDI 1.5.0 & 1.5.1 をサポートします;
- b. ARM7 & Contex-M3 & ARM9 (ARM9E-SとARM9EJ-Sを含む);
- c. thumb & thumb 2 & arm 命令;
- d. little-endian & big-endian;
- e. semihosting;
- f. 実行環境WINDOWS 9.X/NT/2000/XP;
- g. flashの書き込み

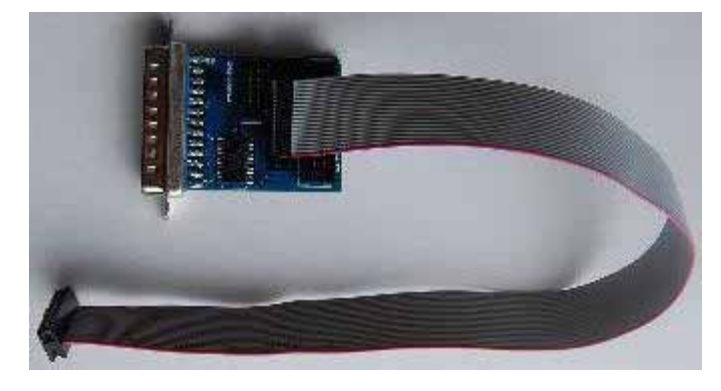

弊社は H-JTAG のハードウェアを 提供しております。パソコンはLTP が必要です。

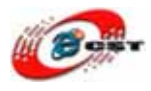

#### 現時点最新版:H-JTAG V0.9.1.EXE

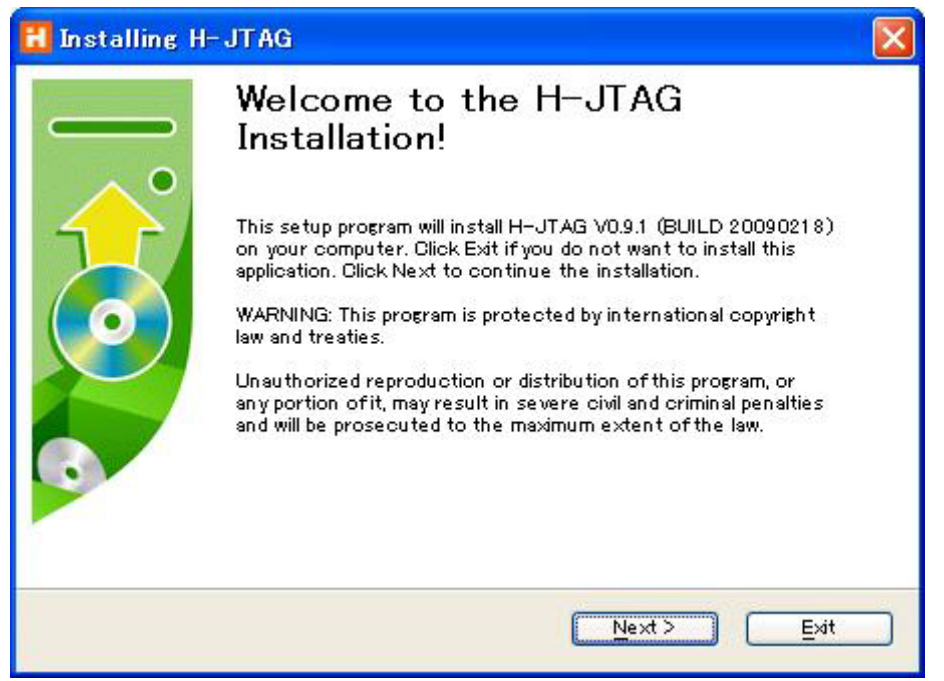

「Next」ボタンを押すと、英文のライセンスが出てきます。同意できる場合は、「Next」ボ タンを押します。

| 🚼 Installing H-JTAG                                                                                                    |   |
|----------------------------------------------------------------------------------------------------|---|
| License Agreement<br>To proceed with the installation, you must accept this License<br>Agreement. Please read it carefully.                                                                                                    |   |
| H-JTAG is a free software for personal use only. Please do not use for any<br>commercial purpose. Please note that, this program is distributed in the hope that it<br>will be useful, but WITHOUT ANY WARRANTY. User should be responsible for any<br>consequences caused.<br>Install or use this software means you agree with and accept the above terms and<br>conditions. Otherwise, please stop to use this software.<br>All rights reserved.<br>Copyright (C) Twentyone 2004–2009 | ~ |
| ✓I garee with the above terms and conditions                                                                                                    |   |

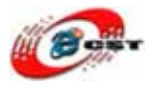

| 🔣 Installing H-JTAG                                                                                      |     |
|----------------------------------------------------------------------------------------------------|-----|
| <b>Destination folder</b><br>Select a destination folder where H-JTAG will be installed.                 |     |
| Setup will install files in the following folder.                                                        |     |
| If you would like to install H–JTAG into a different folder then click Browse and select another folder. |     |
|                                                                                                    |     |
| - Destination folder                                                                                     |     |
| C:¥Program Files¥H−JTAG Browse                                                                           | ]   |
|                                                                                                    |     |
|                                                                                                    |     |
| <back next=""> E</back>                                                                                  | xit |

インストール先フォルダを変更せず、そのまま進んでください。

| 🚺 Installing H-JTAG                                               |                |
|-------------------------------------------------------------------|----------------|
| <b>Installing Files</b><br>Copying H-JTAG files to your computer. |                |
| To interrupt or pause the installation process, cli               | ck Gancel.     |
| Directory: C:¥Program Files¥H-JTAG¥FD<br>File: K8S2815EBB         | Pevice¥SAMSUNG |
|                                                                   |                |
|                                                                   | Next > Cancel  |

インストール中の画面です。

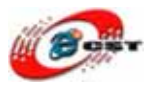

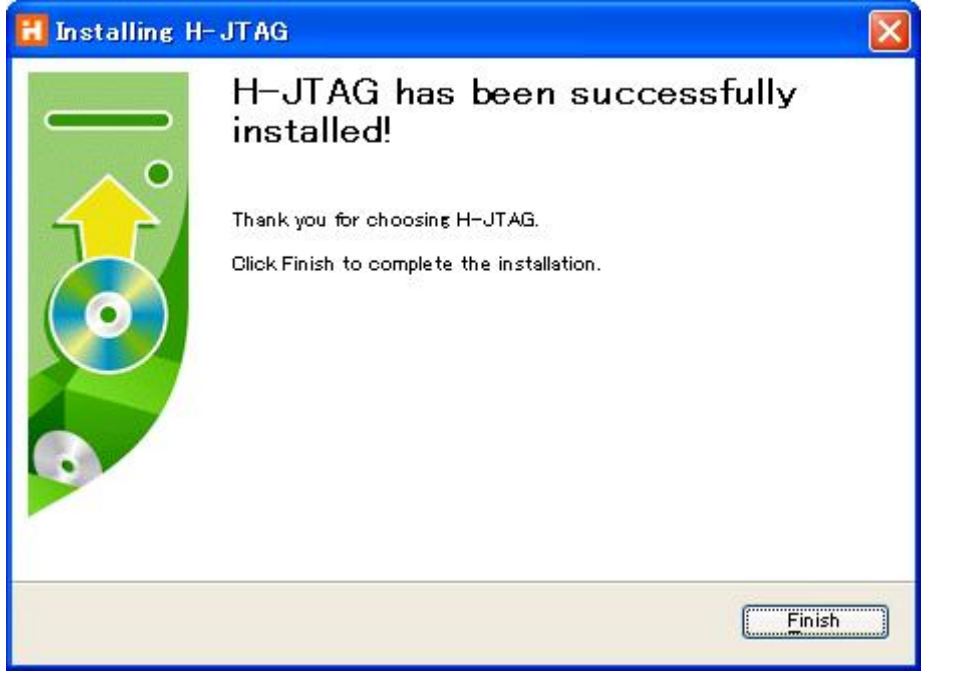

最後に「Finish」をクリックすると、ウィザードが閉じてインストールが終了します。

H-JTAG を実行する前に、まず、簡易 JTAG で STM32F103 開発キットとパソコンを繋ぎます。STM32F103 開発キットに電源を入れてください。

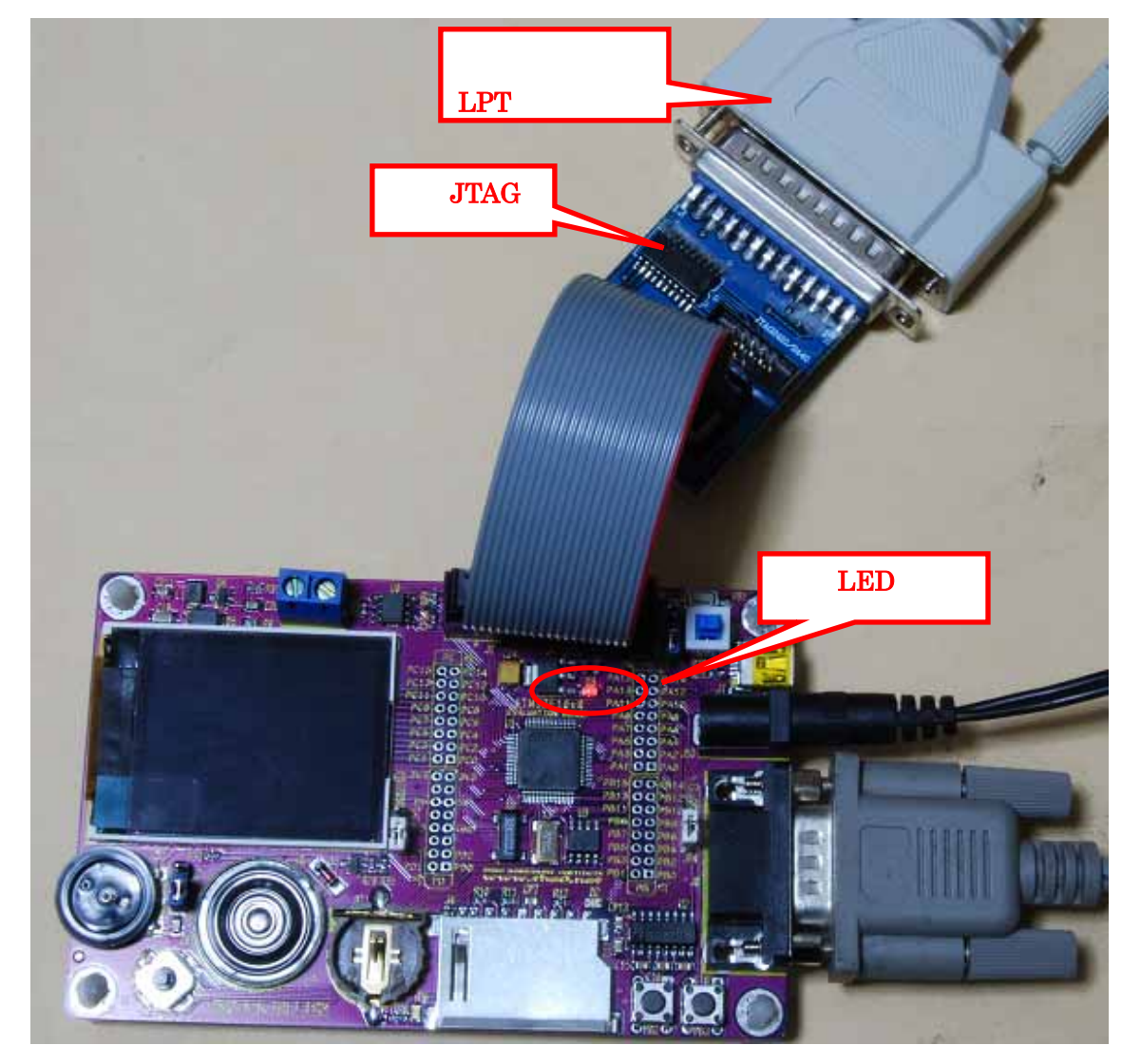

始めて H-JTAG を実行すると、このエラーメッセージが出てきます。

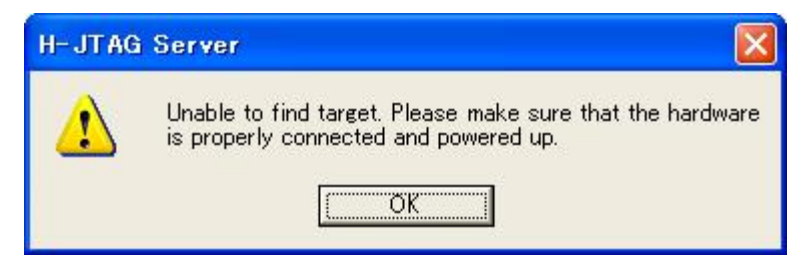

"Ok"ボタンを押すと、初の画面が出てきます。

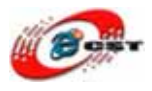

| H-JTAG Server             |                                                                                                    |     |
|---------------------------|----------------------------------------------------------------------------------------------------|-----|
| File Operations Flasher S | Script       Settings       Options       Help         Image: Setting       USB/LPT Selection         Image: Setting       USB Jtag Setting         Image: Setting       Image: Setting         Image: Setting       Image: Setting         Image: Setting       Image: Setting         Image: Setting       Image: Setting         Image: Setting       Image: Setting         Image: Setting       Image: Setting         Image: Setting       Image: Setting         Image: Setting       Image: Setting |     |
|                           | C TAP Configuration                                                                                                    | J   |
| LPT Jtag setting          |                                                                                                    | LPT |

メニュー「Settings」→「LPT Jtag Setting」を選択してください。

| LPT JTAG Setting                                                |                             |
|-----------------------------------------------------------------|-----------------------------|
| Jtag Selection                                                  | User Defined Pin Assignment |
| C Wiggler (Predefined)                                          | TMS Pin4 D2 -               |
| <ul> <li>Sdt Jtag (Predefined)</li> <li>User Defined</li> </ul> | TCK Pin2 D0 -               |
| Reset Signal Output                                             | TDI Pin3 D1 -               |
| nTRST output inverted nSRST output inverted                     | TDO Pin11 Busy 💌            |
|                                                                 | nTRST NO TAP RST            |
| TCK Speed : MAX / 1                                             | nSRST NO SYS RST -          |
| ок                                                              | Cancel                      |

画面の通りに設定してください。「OK」ボタンを押すと、

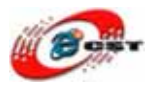

| H H-JTAG Server                                      |             |
|------------------------------------------------------|-------------|
| File Operations Flasher Script Settings Options Help |             |
| * < ×   =   5   % To To   8   0                      |             |
| CORTEX-M3<br>0x3BA00477                              |             |
| Ready TCI                                            | K=Max/1 LPT |

CORTEX-M3 は認識されました。

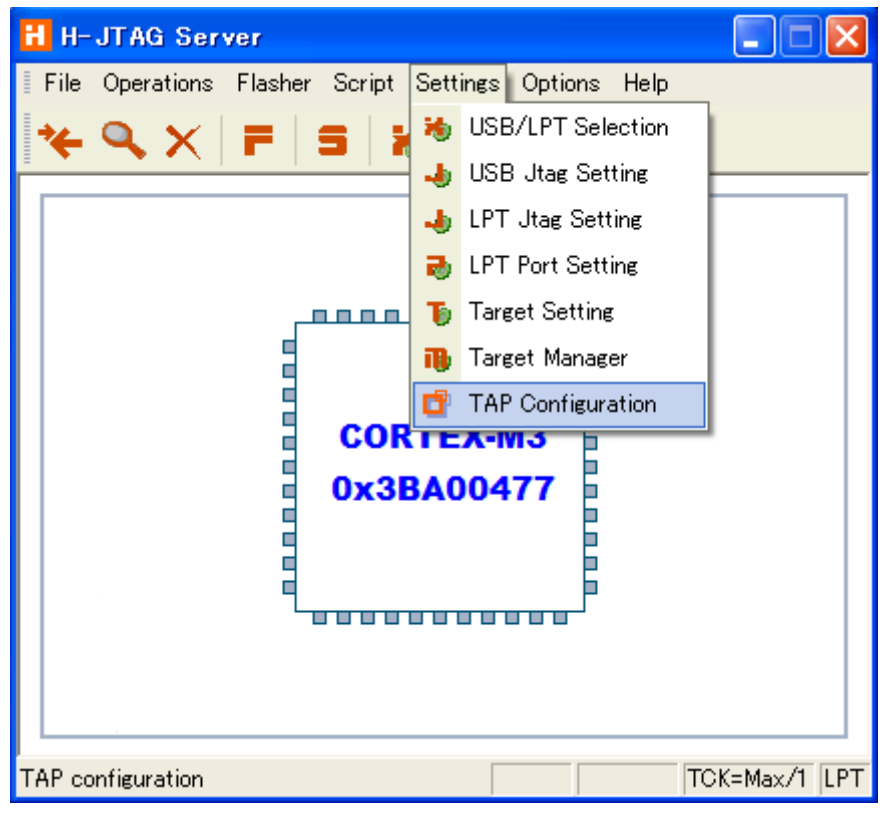

メニュー「Settings」→「TAP Configuration」を選択してください。

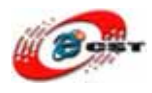

| TAP Configuration                     |
|---------------------------------------|
|                                       |
| TDI >> BYPASS >> ARM >> BYPASS >> TDO |
| TAP Num: 1 + 1 + 0 +                  |
| IReg Len: 5 Auto 0                    |
| Default OK Cancel                     |

画面の通りに設定してください。

| H-JTAG Server                                                     |             |
|-------------------------------------------------------------------|-------------|
| File Operations Flasher Script Settings Options Help              |             |
| →     →     →     F     Start H-Flasher       ✓     Auto Download |             |
| CORTEX-M3<br>0x3BA00477                                           |             |
| Enable auto flash download                                        | K=Max/1 LPT |

メニュー「Flasher」→「Auto Download」をチェックしてください。

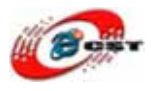

| H-JTAG Server                                                                                                    |              |
|----------------------------------------------------------------------------------------------------|--------------|
| File Operations Flasher Script Settings Options Help                                                                                                    |              |
| ★      ★     ★     ★     Image: Start H-Flasher       Image: Auto Download     Image: Start H-Flasher     Image: Start H-Flasher     Image: Start H-Flasher |              |
| CORTEX-M3<br>0x3BA00477                                                                                                    |              |
| Start H-Flasher T                                                                                                    | DK=Max/1 LPT |

メニュー「Flasher」→「Start H-Flasher」を選択してください。

| 🖻 H-Flasher             |                    |   |         |               |
|-------------------------|--------------------|---|---------|---------------|
| New Load Save Save As   | Options Exit About |   |         |               |
| Program Wizard >>       | > Flash Selection  |   |         |               |
| Flash Selection         | i≑- STM32F         | ~ | Vendor: | STM32F        |
| 2 Configuration         | STM32F101X4        | _ | PartNo: | STM32F103XB   |
| 3 Init Script Flash を選却 | STM32F101X8        |   | Type:   | On-Chip Flash |
| Pgm Opti                | STM32F101XB        |   | Sector: | 128           |
| 5 Programming           |                    |   | Size:   | 128 KB        |
| ■ H-Elasher Help        | STM32F102X4        |   | ID:     | 0×00000080    |
| - H-Filasher Help       |                    |   | Width:  | 16-Bit        |

STM32F103XB を選択してください。

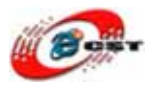

| E H-Flasher                                                             |                                                                                                  |
|-------------------------------------------------------------------------|--------------------------------------------------------------------------------------------------|
| New Load Save Save A                                                    | s Options Exit About                                                                             |
| Program Wizard  Flash Selection Configuration Init Scripts Perm Options | Programming<br>Flash: Unchecke<br>Target: Unchecke<br>Type: Intel Hex Format<br>Dst Addr: Verify |
| <ul> <li>Programming</li> <li>H-Flasher Help</li> </ul>                 | Src File C:¥cygwin¥asp¥CSUN_STM32F103¥asp.he                                                     |
|                                                                         | From: Entire Chip 書き込むフ Erase<br>To: Entire Chip アイル*.hex Blank                                  |
|                                                                         | Address: Size: Read                                                                              |

ファイルのフォーマットを「Intel Hex Format」を設定して、書き込む\*.hex ファイルを選 択して、書き込むボタンを押してください。

| ł | H-Flasher |                           |    |              |  |  |
|---|-----------|---------------------------|----|--------------|--|--|
|   | B         | Programming and Verifying |    |              |  |  |
|   |           | 00:01:20 37% 8 KB/s       | Si | ze = 26.1 KB |  |  |
|   |           |                           |    | Stop         |  |  |

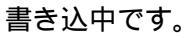

| H-F | lasher                                   |                |  |  |  |
|-----|------------------------------------------|----------------|--|--|--|
|     | Programmed and Verified x1 successfully. |                |  |  |  |
|     | 00:03:20 100% 8 KB/s                     | Size = 26.1 KB |  |  |  |
|     |                                          | Close          |  |  |  |

最後に「Close」をクリックすると、ウィザードが閉じてインストールが終了します。